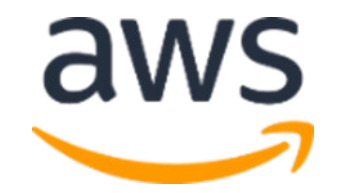

# Amazon Web Services Data Engineering Immersion Day

Lab 3. Consuming data with Athena and Quicksight *September 2021* 

# **Table of Contents**

| Introduction                                                   | 2 |
|----------------------------------------------------------------|---|
| Prerequisites                                                  | 2 |
| Getting Started                                                | 2 |
| Get Started Using the Lab Environment                          | 3 |
| Query Data with Amazon Athena                                  | 5 |
| Build an Amazon QuickSight Dashboard14                         | 1 |
| Set up QuickSight14                                            | 1 |
| Create QuickSight Charts                                       | L |
| Create QuickSight Parameters24                                 | 1 |
| Create a QuickSight Filter                                     | 7 |
| Add Calculated Fields29                                        | Э |
| Amazon QuickSight ML-Insights (Optional)                       | 2 |
| Athena Workgroups to Control Query Access and Costs (Optional) | 1 |
| Workflow setup to separate workloads                           | 1 |
| Explore the features of workgroups                             | 7 |
| Managing Query Usage and Cost4                                 | 3 |
| Cost Allocation Tags                                           | ) |

# Introduction

This lab introduces you to AWS Glue, Amazon Athena, and Amazon QuickSight. AWS Glue is a fully managed data catalog and ETL service; Amazon Athena queries data; and Amazon QuickSight provides visualization of the data you import.

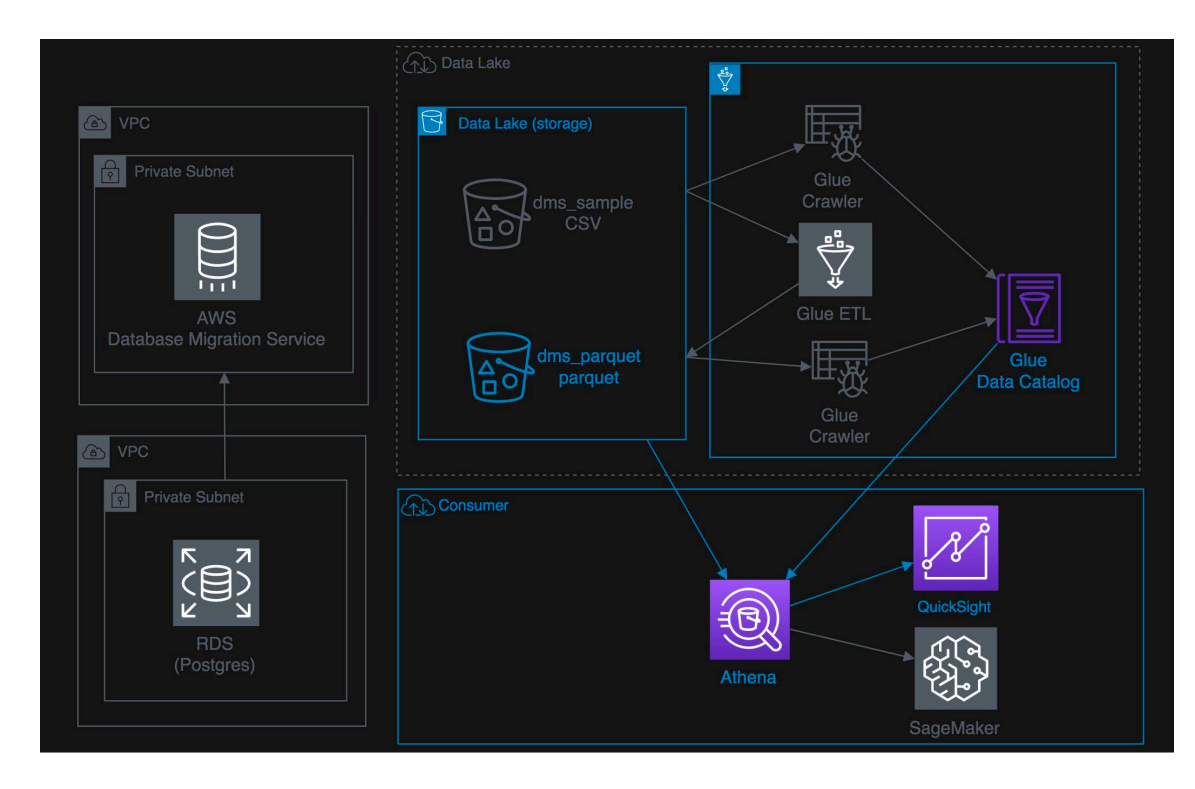

#### Prerequisites

The DMS Lab and Glue ETL lab is a prerequisite for this lab.

#### **Getting Started**

In this lab, you will complete the following tasks:

- 1. <u>Query data and create a view with Amazon Athena</u>
- 2. <u>Athena Workgroups to Control Query Access and Costs</u>
- 3. Build a dashboard with Amazon QuickSight

The Lab is also available - <u>https://aws-dataengineering-day.workshop.aws/</u>

# Get Started Using the Lab Environment

Please skip this section if you are running the lab on your own AWS account.

Today, you are attending a formal event and you will have been sent your access details beforehand. If in the future you might want to perform these labs in your own AWS environment by yourself, you can follow instructions on GitHub - <u>https://github.com/aws-samples/data-engineering-for-aws-immersion-day.</u>

A 12-character access code (or 'hash') is the access code that grants you permission to use a dedicated AWS account for the purposes of this workshop.

1. Go to <u>https://dashboard.eventengine.run/</u>, enter the access code and click Proceed:

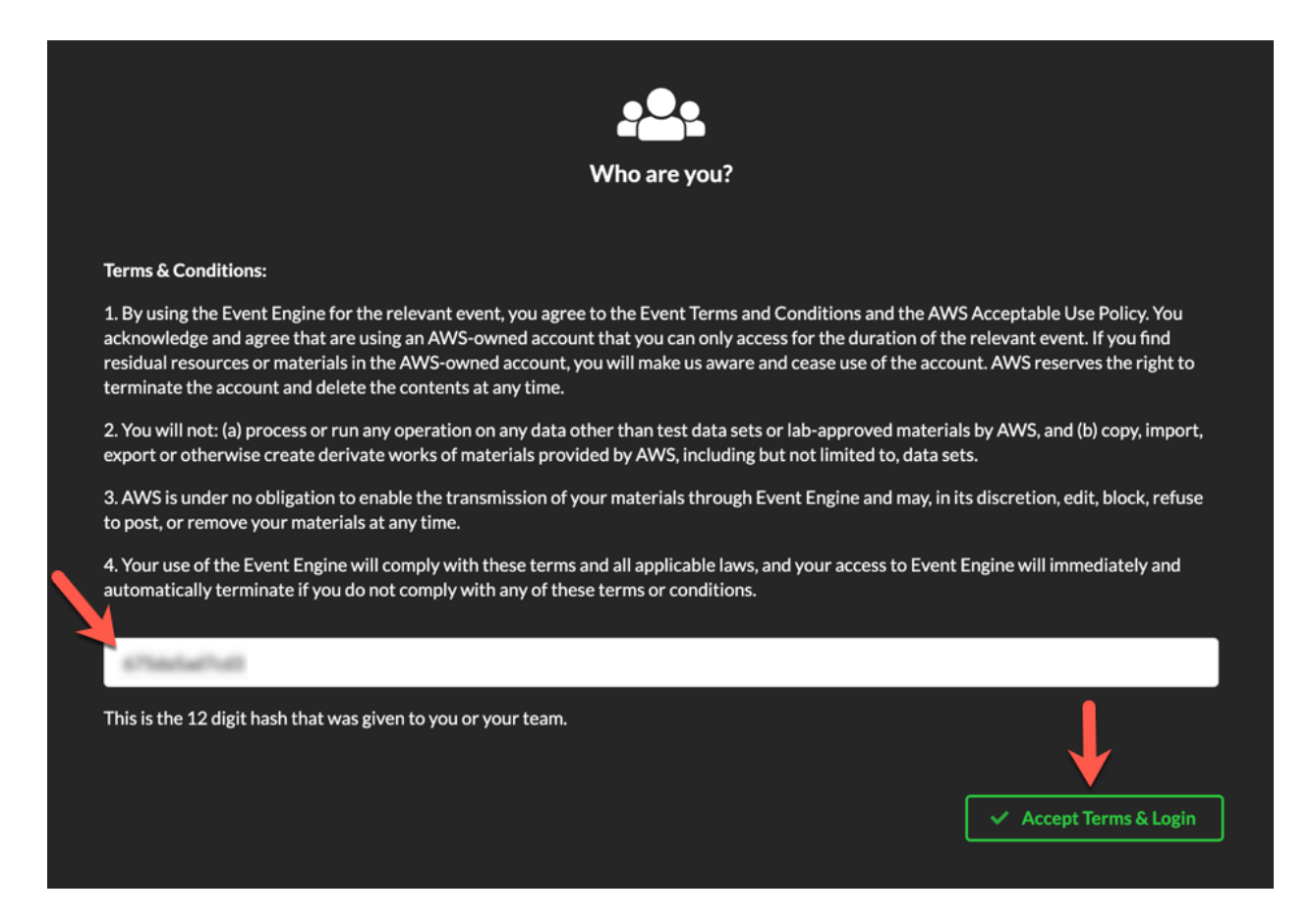

2. On the Team Dashboard web page you will see a set of parameters that you will need during the labs. Best to save them to a text file locally, alternatively you can always go to this page to review them. Replace the parameters with the corresponding values from here where indicated in subsequent labs:

Because you're at a formal event, some AWS resources have been pre-deployed for your convenience, for example:

| Environment Setup                                                                 | Readme          |
|-----------------------------------------------------------------------------------|-----------------|
| Outputs:                                                                          |                 |
| S3 Bucket name<br>mod-3fccddd609114925-dmslabs3bucket-1ngcgzzcnd15u 🍺             |                 |
| BusinessAnalystUser<br>mod-3fccddd609114925-BusinessAnalystUser-MB0XFZLQLOXX 🌓    |                 |
| DMSLabRoleS3 ARN arn:aws:iam::377243295828:role/mod-3fccddd609114925-DMSLabRoleS3 | -O2VT1RSN43SG 🌓 |
| Glue Lab Role<br>mod-3fccddd609114925-GlueLabRole-YLTJA13WW6WT 🎼                  |                 |
| S3BucketWorkgroupA<br>mod-3fccddd609114925-s3bucketworkgroupa-tbon3m1mkunh 🌓      |                 |
| S3BucketWorkgroupB<br>mod-3fccddd609114925-s3bucketworkgroupb-18ygl8nfp8ead 🍺     |                 |
| WorkgroupManagerUser<br>mod-3fccddd609114925-WorkgroupManagerUser-5IVE0UONIBG4 🏢  |                 |

3. On the Team Dashboard, please click AWS Console to log into the AWS Management Console:

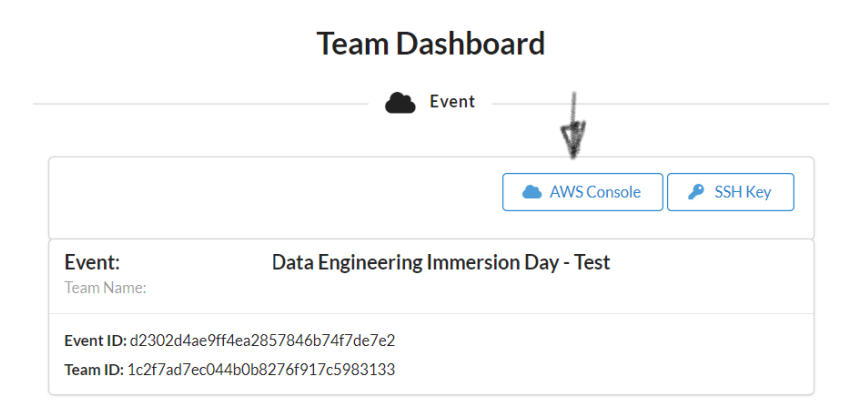

4. Click Open Console. For the purposes of this workshop, you will not need to use command line and API access credentials:

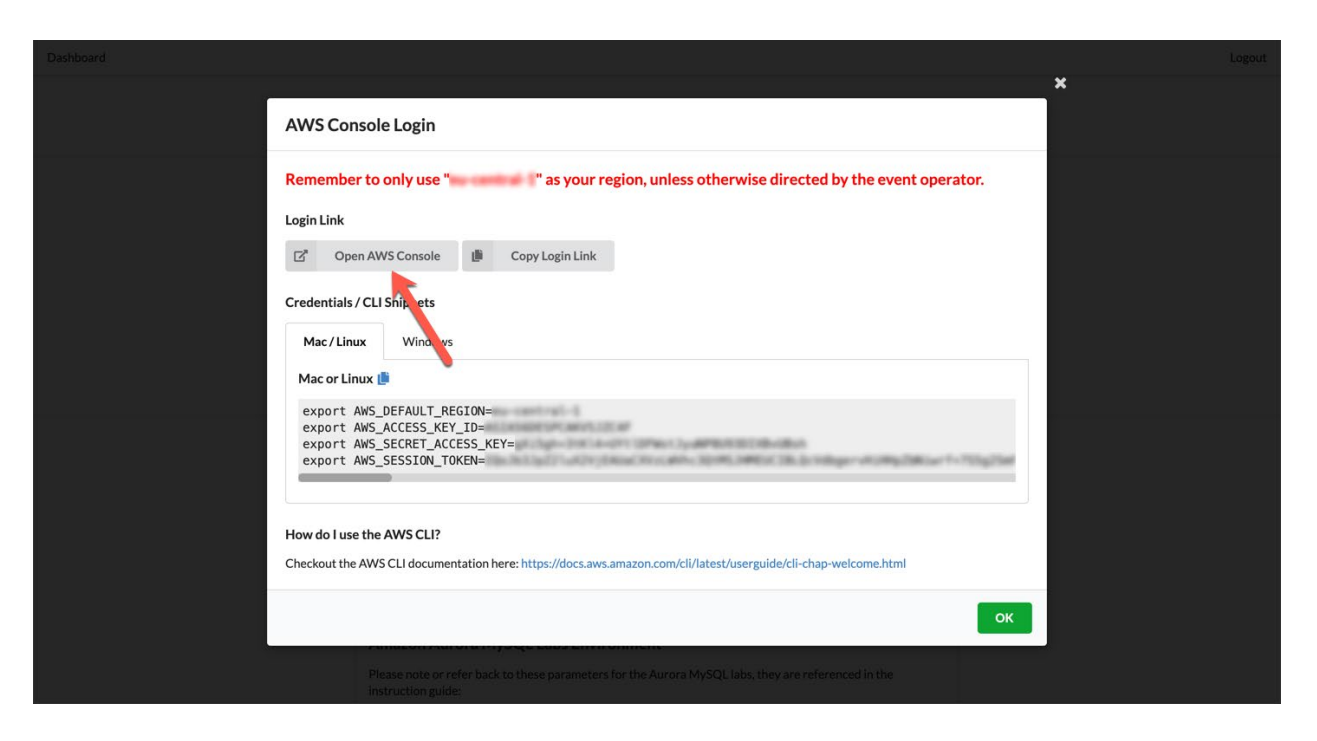

Once you have completed these steps, you can continue with the rest of this lab.

# Query Data with Amazon Athena

1. In the AWS services console, search for **Athena**.

| athena                               |          |                               |
|--------------------------------------|----------|-------------------------------|
| Athena<br>Query Data in S3 using SQL |          |                               |
| AWS Glue                             |          | රුරු Database Migration Servi |
| S3                                   | 🔲 Lambda |                               |
| > All services                       |          |                               |

2. If you are using Athena first time, click on "Get Started" button in introduction screen.

| Amazon Athena is a fast,<br>petabytes of da                                                                                   | Amazon Athena<br>cost-effective, interactive query service th<br>ata in S3 with no data warehouses or clus        | at makes it easy to analyze<br>ters to manage.                                   |  |
|----------------------------------------------------------------------------------------------------|----------------------------------------------------------------------------------------------------|----------------------------------------------------------------------------------|--|
|                                                                                                    | Get Started<br>Getting started guide                                                                              |                                                                                  |  |
|                                                                                                    |                                                                                                    |                                                                                  |  |
| Select a data set                                                                                                    | Create a table                                                                                                    | Query data                                                                       |  |
| Identify where your data is located in S3. Athena allows<br>you to query data in CSV, TSV, JSON, Parquet, and ORC<br>formats. | Use the Create Table Wizard or write your own DDL (Data<br>Definition Language) statements using Hive. Learn more | Run quaries on your data. Amazon Athena supports ANSI<br>SQL quaries. Learn more |  |

#### 3. Click "Setup a query result location in Amazon S3".

| Athena                         | Query editor                                                             | Saved queries                                                           | History                         | Data sources                           | Workgroup : primary                                                                                                    |
|--------------------------------|--------------------------------------------------------------------------|-------------------------------------------------------------------------|---------------------------------|----------------------------------------|----------------------------------------------------------------------------------------------------|
| New<br>Athen<br>Athen<br>workg | Athena query<br>a engine version<br>a console 30 day<br>roup page. Learr | engine availabl<br>1 will be deprecate<br>s ahead of time. To<br>more C | e<br>ed in the r<br>o set all w | near future. Workg<br>orkgroups to upg | groups still on Athena engine version 1 will be upgraded to Athena engine version 2 at that time. Ath<br>grade query engines automatically, use the Settings page or the Workgroups list page of the Athena c |
| a source                       |                                                                          | Connect data so                                                         | 2<br>Jrce                       | Before you run                         | your first query, you need to set up a query result location in Amazon S3. Learn more                                                                                                    |
| rsDataCatalog<br>abase         | ]                                                                        |                                                                         | v                               | New query 1                            | +                                                                                                    |
| mpledb                         |                                                                          |                                                                         | *                               | T                                      |                                                                                                    |

4. It navigates to a **Settings** page. Click on **"Select"** folder icon, choose the **dmslabs3bucket** ( e.g: <dmslab-student-dmslabs3bucket-xg1hdyq60ibs>). then click on **"Select"** button.

| select 55 location                                      |                       |    |
|---------------------------------------------------------|-----------------------|----|
| elect a bucket which belongs to your current region     | on.                   |    |
| <ul> <li>s3:// mod-3fccddd609114925-dmslabs3</li> </ul> | pucket-1pi6kt2gfj9jm/ |    |
| ∘ tickets/ ►                                            |                       |    |
|                                                         |                       |    |
|                                                         | Cancel Select Select  | ct |
|                                                         |                       |    |

5. Append **athenaquery**/ at the end of the S3 location. Click on **Save**.

| Settings                        |                                                                                                    |   |        | ×    |
|---------------------------------|----------------------------------------------------------------------------------------------------|---|--------|------|
| Settings apply by default to al | I new queries. Learn more                                                                                  |   |        |      |
| Workgroup: primary              |                                                                                                    |   |        |      |
| Query result location           | s3://dmslab-student-dmslabs3bucket-xg1hdyq60ibs/athenaquery/<br>Example: s3://query-results-bucket/folder/ | 0 |        |      |
| Encrypt query results           | •                                                                                                    |   |        |      |
| Autocomplete                    | • •                                                                                                    |   |        |      |
|                                 |                                                                                                    |   | Cancel | Save |

- 6. In the **Query Editor**, select your newly created database e.g., "ticketdata".
- 7. Click the table named "parquet\_sporting\_event\_ticket" to inspect the fields.

Note: The type for fields id, sporting\_event\_id and ticketholder\_id should be (double).

| Athena o                                                                                                    | uery Editor         | Saved Queries |
|----------------------------------------------------------------------------------------------------|---------------------|---------------|
|                                                                                                    |                     |               |
| Catalog                                                                                                    |                     | c             |
| Glue                                                                                                    |                     | Ψ             |
| Database                                                                                                    |                     |               |
| ticketdata                                                                                                    |                     | Ŧ             |
| Filter tables and view                                                                                                    | vs                  |               |
| - Tables (22)                                                                                                    |                     | Create table  |
| mlb_data                                                                                                    |                     | E             |
| name_data                                                                                                    |                     | 1.1           |
| nfl_data                                                                                                    |                     |               |
| nfl_stadium_data                                                                                                    |                     |               |
| parquet_person                                                                                                    |                     |               |
| parquet_sport_local                                                                                                    | lion                | 1.1           |
| parquet_sport_team                                                                                                    | 1                   | 1.1           |
| parquet_sporting_e                                                                                                    | vent                | 1             |
| <ul> <li>parquet_sporting_e</li> <li>id (double)</li> <li>sporting_event_id</li> <li>sport_location_id (</li> <li>seat_level (bigint)</li> <li>seat_section (bigint)</li> <li>seat_row (string)</li> </ul> | (double)<br>string) | I             |
| seat (bigint)<br>ticketholder_id (dou<br>ticket_price (double                                                                                                    | uble)<br>e)         |               |
| person                                                                                                    |                     | 1             |
| player                                                                                                    |                     | 1.1           |

Next, we will query across tables **parquet\_sporting\_event**, **parquet\_sport\_team**, and **parquet\_sport location**.

8. Copy the following SQL syntax into the New Query 1 tab and click **Run Query**.

| SELECT                                |
|---------------------------------------|
| e.id AS event_id,                     |
| e.sport_type_name AS sport,           |
| e.start_date_time AS event_date_time, |
| h.name AS home_team,                  |
| a.name AS away_team,                  |
| I.name AS location,                   |
| l.city                                |
| FROM parquet_sporting_event e,        |
| parquet_sport_team h,                 |
| parquet_sport_team a,                 |
| parquet_sport_location l              |
| WHERE                                 |
| e.home_team_id = h.id                 |
| AND e.away_team_id = a.id             |
| AND e.location_id = l.id;             |

The results appear beneath the query window.

| 1<br>2<br>3<br>4<br>5<br>6<br>7<br>7<br>8<br>9<br>10<br>11<br>12<br>13<br>13<br>14<br>15<br>16<br>17 | <pre>S New query 1 +  1 SELECT 2 e.id AS event_id, 3 e.sport_type_name AS sport, 4 e.start_date_time AS event_date_time, 5 h.name AS home_team, 6 a.name AS away_team, 7 i.name AS location, 8 i.city 9 FROM parquet_sport_team h, 11 parquet_sport_team h, 12 parquet_sport_location 1 13 WHERE 14 e.home_team_id = h.id 15 AND e.location_Id = l.id; 17 </pre> |                    |                         |                        |                     |            |                    |     |
|----------------------------------------------------------------------------------------------------|----------------------------------------------------------------------------------------------------|--------------------|-------------------------|------------------------|---------------------|------------|--------------------|-----|
| Ru<br>Use (                                                                                          | Run query       Save as       Create ~       (Run time: 1.41 seconds, Data scanned: 12.38 KB)       Format query       Clear         Jse Ctrl + Enter to run query, Ctrl + Space to autocomplete       Athena engine version 1       Release versions (?)                                                                                                    |                    |                         |                        |                     |            | Clear<br>ersions C |     |
|                                                                                                    |                                                                                                    |                    |                         |                        |                     |            |                    |     |
| Res                                                                                                  | ults                                                                                                    |                    |                         |                        |                     |            |                    | D . |
|                                                                                                    | event_id <del>~</del>                                                                                                    | sport <del>–</del> | event_date_time 💌       | home_team <del>、</del> | away_team ▼         | location 💌 | city 📼             |     |
| 1                                                                                                    | 1                                                                                                    | baseball           | 2019-04-07 00:00:00.000 | New York Mets          | Detroit Tigers      | Citi Field | Queens New York    |     |
| 2                                                                                                    | 11                                                                                                    | baseball           | 2019-04-14 00:00:00.000 | New York Mets          | Atlanta Braves      | Citi Field | Queens New York    |     |
| 3                                                                                                    | 21                                                                                                    | baseball           | 2019-04-21 00:00:00.000 | New York Mets          | Minnesota Twins     | Citi Field | Queens New York    |     |
| 4                                                                                                    | 31                                                                                                    | baseball           | 2019-04-28 00:00:00.000 | New York Mets          | Los Angeles Dodgers | Citi Field | Queens New York    |     |
| 5                                                                                                    | 41                                                                                                    | baseball           | 2019-05-05 00:00:00.000 | New York Mets          | Kansas City Royals  | Citi Field | Queens New York    |     |
| 6                                                                                                    | 51                                                                                                    | baseball           | 2019-05-12 00:00:00.000 | New York Mets          | Colorado Rockies    | Citi Field | Queens New York    |     |

9. As shown above Click Create and then select Create view from query

10. Name the view **sporting\_event\_info** and click **Create**.

| Create view                   |                     | ×      |
|-------------------------------|---------------------|--------|
| Views are updated each time y | ou run a query      |        |
| Name                          | sporting_event_info |        |
|                               | Cancel              | Create |

Your new view is created

| Athena Query Editor Saved Queries History Data sources                                                                                                    | Workgroup : primary |                                                                                                    |
|----------------------------------------------------------------------------------------------------|---------------------|----------------------------------------------------------------------------------------------------|
| Data source         awsdatacatalog         Database         ticketdata         Filter tables and views                                                                                                    | Connect data source | New query 1 New query 2 O New query 3 O +<br>1 CREATE OR REPLACE VIEW "sporting_event_info" AS<br>2 SELECT<br>0 e.td AS event_id,<br>0 e.sport_type_name AS sport,<br>0 e.start_date_time AS event_date_time,<br>1 .name AS away_team,<br>1 .name AS away_team,<br>1 .nity<br>1 PROM parquet sporting event e, |
| > Tables (24)                                                                                                    | Create view         | 11 parquet sport team h,<br>12 parquet sport team a,<br>13 parquet_sport_location 1<br>14 WHERE<br>15 e.home team id = h.id                                                                                                    |
| <ul> <li>vers(i)</li> <li>sporting_event_info</li> <li>event_id(bigint)</li> <li>sport(string)</li> <li>event_date_time (timestamp)</li> <li>home_team (string)</li> <li>away_team (string)</li> <li>location (string)</li> <li>city (string)</li> </ul> | Lidad view          | 16       AND e. way team id = a.id         17       AND e. location_id = 1.id         Run query       Save as       Create ∨         (Run time: 0.71 seconds, Data scanned: 0 KB)         Use Ctrl + Enter to run query, Ctrl + Space to autocomplete                                                          |

11. Copy the following SQL syntax into the **New Query 3 tab**.

| <pre>SELECT t.id AS ticket_id,<br/>e.event_id,<br/>e.sport,<br/>e.event_date_time,<br/>e.home_team,<br/>e.away_team,<br/>e.location,<br/>e.city,<br/>t set level</pre> |
|----------------------------------------------------------------------------------------------------|
| <pre>e.event_id,<br/>e.sport,<br/>e.event_date_time,<br/>e.home_team,<br/>e.away_team,<br/>e.location,<br/>e.city,<br/>t sect_based</pre>                              |
| <pre>e.sport,<br/>e.event_date_time,<br/>e.home_team,<br/>e.away_team,<br/>e.location,<br/>e.city,<br/>t set level</pre>                                               |
| <pre>e.event_date_time,<br/>e.home_team,<br/>e.away_team,<br/>e.location,<br/>e.city,<br/>t seat level</pre>                                                           |
| <pre>e.home_team,<br/>e.away_team,<br/>e.location,<br/>e.city,<br/>t seat level</pre>                                                                                  |
| e.away_team,<br>e.location,<br>e.city,                                                                                                    |
| e.location,<br>e.city,                                                                                                    |
| e.city,                                                                                                    |
|                                                                                                    |
| t.seat_level,                                                                                                    |
| t.seat_section,                                                                                                    |
| t.seat_row,                                                                                                    |
| t.seat,                                                                                                    |
| t.ticket_price,                                                                                                    |
| p.full_name AS ticketholder                                                                                                    |
| FROM sporting_event_info e,                                                                                                    |
| <pre>parquet_sporting_event_ticket t,</pre>                                                                                                    |

```
parquet_person p
WHERE
    t.sporting_event_id = e.event_id
    AND t.ticketholder_id = p.id
```

| New                                                                                                   | v query 1                                                         | New query 2   | 6 📀 N   | ew query 3 | 8 | + |  |
|----------------------------------------------------------------------------------------------------|-------------------------------------------------------------------|---------------|---------|------------|---|---|--|
| 1                                                                                                    | SELECT t                                                          | .id AS ticke  | t_id,   |            |   |   |  |
| 2                                                                                                    | e.ev                                                              | ent_id,       |         |            |   |   |  |
| 3                                                                                                    | e.sp                                                              | ort,          | _       |            |   |   |  |
| 4                                                                                                    | e.ev                                                              | ent_date_time | э,      |            |   |   |  |
| 5                                                                                                    | e.no                                                              | av team       |         |            |   |   |  |
| 7                                                                                                    | e.aw                                                              | ay_team,      |         |            |   |   |  |
| 8                                                                                                    | e.ci                                                              | tv.           |         |            |   |   |  |
| 9                                                                                                    | t.se                                                              | at level.     |         |            |   |   |  |
| 10                                                                                                    | t.se                                                              | at section,   |         |            |   |   |  |
| 11                                                                                                    | t.se                                                              | at_row,       |         |            |   |   |  |
| 12                                                                                                    | t.se                                                              | at,           |         |            |   |   |  |
| 13                                                                                                    | t.ti                                                              | cket_price,   |         |            |   |   |  |
| 14                                                                                                    | p.full_name AS ticketholder                                       |               |         |            |   |   |  |
| 15                                                                                                    | FROM sporting_event_info e,                                       |               |         |            |   |   |  |
| 17                                                                                                    | <pre>parquet_sporting_event_ticket t,<br/>parquet_normality</pre> |               |         |            |   |   |  |
| 18                                                                                                    | WHERE                                                             | det_person p  |         |            |   |   |  |
| 19                                                                                                    | t.sp                                                              | orting event  | id = e  | event id   |   |   |  |
| 20                                                                                                    | AND                                                               | t.tickethold  | er id = | p.id       |   |   |  |
| 21                                                                                                    |                                                                   |               | _       | 1          |   |   |  |
| Run query         Save as         Create ~         (Run time: 21.04 seconds, Data scanned: 139.22 MB) |                                                                   |               |         |            |   |   |  |
| Jse (                                                                                                 | Jse Ctrl + Enter to run query, Ctrl + Space to autocomplete       |               |         |            |   |   |  |

12. Click on **Save as** button Give this query a name: **create\_view\_sporting\_event\_ticket\_info** and some description and then, click on **Save**.

•••

| Choose a name | ×                                               |
|---------------|-------------------------------------------------|
| Name          | create_view_sporting_event_ticket_info          |
|               | Use 1 - 128 characters                          |
| Description   | Query to create the view: sporting_event_ticket |
|               | Use upto 1024 characters                        |
|               | Cancel                                          |

Back to the query editor, you will see the query name changed. Now, click on **Run Query.** 

#### sporting\_event\_i... + create\_view\_spor... O 1 SELECT t.id AS ticket id, 2 e.event\_id, 3 e.sport, e.event date time, 4 5 e.home\_team, e.away\_team, e.location, 6 7 e.city, t.seat\_level, 8 9 t.seat\_section, 10 11 t.seat\_row, 12 t.seat, t.ticket\_price, 13 p.full\_name AS ticketholder 14 15 FROM sporting\_event\_info e, 16 parquet\_sporting\_event\_ticket t, 17 parquet\_person p 18 WHERE 19 t.sporting\_event\_id = e.event id 20 AND t.ticketholder\_id = p.id 0.1

Lab 3. Consuming data with Athena and Quicksight

The results appear beneath the query window.

Create ~

Save as

**Run query** 

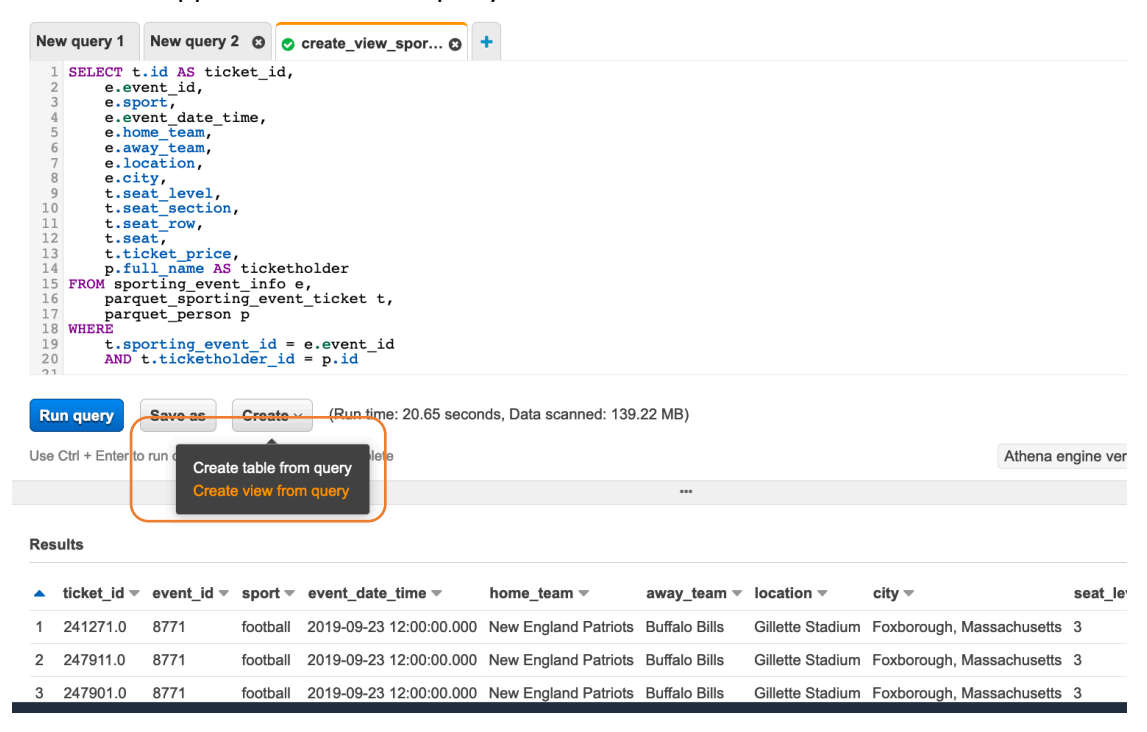

- 13. As shown above, click Create view from query.
- 14. Name the view "sporting\_event\_ticket\_info" and click Create.

| Create view                 |                            | ×      |
|-----------------------------|----------------------------|--------|
| Views are updated each time | you run a query            |        |
| Name                        | sporting_event_ticket_info |        |
|                             | Cancel                     | Create |

15. Copy the following SQL syntax into the New Query 4 tab.

| SELECT                                           |
|--------------------------------------------------|
| sport,                                           |
| count(distinct location) as locations,           |
| <pre>count(distinct event_id) as events,</pre>   |
| count(*) as tickets,                             |
| <pre>avg(ticket_price) as avg_ticket_price</pre> |
| FROM sporting_event_ticket_info                  |
| GROUP BY 1                                       |
| ORDER BY 1;                                      |

Click on **Save as** and give this query name: **analytics\_sporting\_event\_ticket\_info** and some description and then, click on **Save**.

| Choose a name | ×                                                                         |
|---------------|---------------------------------------------------------------------------|
| Name          | analytics_sporting_event_ticket_info                                      |
| Description   | Use 1 - 128 characters<br>to analyze the view: sporting_event_ticket_info |
|               | Use upto 1024 characters                                                  |
|               | Cancel                                                                    |
|               |                                                                           |

The name of the New Query 4 will be changed to one assigned in previous step. Click on **Run Query**.

| sporting_event                                                                                                    | _i 📀 create_view_spor 🕄                                                                                                    | analytics_sportin 😋 🕇  |  |  |  |  |
|----------------------------------------------------------------------------------------------------|----------------------------------------------------------------------------------------------------|------------------------|--|--|--|--|
| 1 SELECT<br>2 sport,<br>3 count(d<br>4 count(d<br>5 count(*<br>6 avg(tic<br>7 FROM spor<br>8 GROUP BY<br>9 ORDER BY<br>10 | <pre>distinct location) as location<br/>listinct event_id) as event<br/>) as tickets,<br/>cket_price) as avg_ticket_<br/>cting_event_ticket_info<br/>1<br/>1;</pre> | tions,<br>ts,<br>price |  |  |  |  |
| Run query Save as Create ~                                                                                                |                                                                                                    |                        |  |  |  |  |

You query returns two results in approximately five seconds. The query scans 25 MB of data, which prior to converting to parquet, would have been 1.59GB of CSV files.

|   | Athena                                                                                                    | Query Editor Saved Queries Histor | ry AWS Glue Data Catalog Z <sup>™</sup> Workgroup : p | primary |         |                   |
|---|----------------------------------------------------------------------------------------------------|-----------------------------------|-------------------------------------------------------|---------|---------|-------------------|
| > | <pre> New query 1  New query 2  New query 3  +  SELECT  SELECT  Security as locations,  count(idistinct vent_id) as locations,  count(idistinct vent_id) as events,  count(idistinct price) as avg_ticket.price   count(idistinct price) as avg_ticket.price   count for by 1</pre> |                                   |                                                       |         |         |                   |
|   | Run query       Save as       Create ~       (Run time: 6.21 seconds, Data scanned: 25.97 MB)         Use Ctrl + Enter to run query, Ctrl + Space to autocomplete       ***                                                                                                    |                                   |                                                       |         |         |                   |
|   | Results                                                                                                    |                                   |                                                       |         |         |                   |
|   |                                                                                                    | sport                             | locations                                             | events  | tickets | avg_ticket_price  |
|   | 1                                                                                                    | baseball                          | 30                                                    | 294     | 958680  | 53.89345581425812 |
|   | 2                                                                                                    | football                          | 25                                                    | 113     | 810304  | 57.40977502271104 |

The purpose of saving the queries is to have clear distinction between the results of the queries running on one view. Otherwise, your query results will be saved under "Unsaved" folder within the S3 bucket location provided to Athena to store query results. Please navigate to S3 bucket to observe these changes, as shown below:

| Amazon S3 / amsiab-student-amsiabsobucket-xg1naydoubs / athenaquery |                 |        |                           |  |  |  |
|---------------------------------------------------------------------|-----------------|--------|---------------------------|--|--|--|
| dmalah atudant dmalaha2huakat ya1hdya60iha                          |                 |        |                           |  |  |  |
| dmslab-student-dmslabs3bucket-xg1hdyqbUlbs                          |                 |        |                           |  |  |  |
| Overview                                                            |                 |        |                           |  |  |  |
|                                                                     |                 |        |                           |  |  |  |
| Q Type a prefix and press Enter to search. Press ESC to clear.      |                 |        |                           |  |  |  |
|                                                                     |                 |        |                           |  |  |  |
| Lupload + Create folder Download Actions ~                          |                 |        | US East (N. Virginia) 🛛 🤁 |  |  |  |
|                                                                     |                 |        | Viewing 1 to 2            |  |  |  |
| □ Name -                                                            | Last modified - | Size 🔻 | Storage class -           |  |  |  |
| analytics_sporting_event_ticket_info                                |                 |        |                           |  |  |  |
| C 🗲 create_view_sporting_event_ticket_info                          |                 |        |                           |  |  |  |
|                                                                     |                 |        |                           |  |  |  |
|                                                                     |                 |        | Viewing 1 to 2            |  |  |  |

# Build an Amazon QuickSight Dashboard

# Set up QuickSight

1. In the AWS services console, search for QuickSight.

| QuickSight                                    |       |          | Q |
|-----------------------------------------------|-------|----------|---|
| QuickSight<br>Fast, easy to use business anal | ytics |          |   |
| <u> Athena</u>                                | S3    | AWS Glue |   |
|                                               |       |          |   |

If this is the first time you have used QuickSight, you are prompted to create an account.

2. Click Sign up for QuickSight.

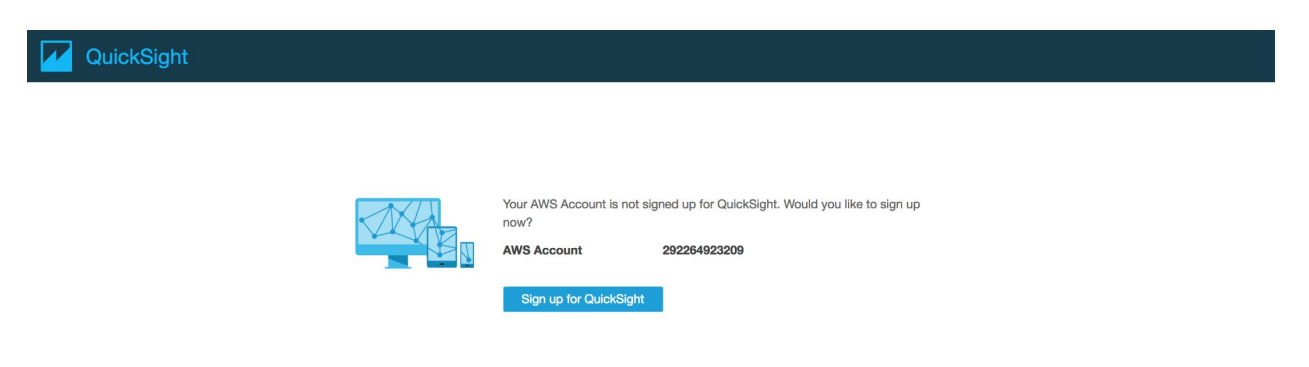

- 3. For account type, choose the default Enterprise Version.
- 4. Click Continue.

#### **QuickSight**

Create your QuickSight account

| Edition                                            | ○ Standard    | • Enterprise                               |
|----------------------------------------------------|---------------|--------------------------------------------|
| Team trial for 60 days (4 authors)*                | FREE          | FREE                                       |
| Author per month (yearly)**                        | \$9           | \$18                                       |
| Author per month (monthly)**                       | \$12          | \$24                                       |
| Readers (Pay-per-Session)                          | N/A           | \$0.30/session (max \$5/reader/month) **** |
| Additional SPICE per month                         | \$0.25 per GB | \$0.38 per GB                              |
| Single Sign On with SAML or OpenID Connect         | $\checkmark$  | $\checkmark$                               |
| Connect to spreadsheets, databases & business apps | $\checkmark$  | $\checkmark$                               |
| Access data in Private VPCs                        |               | $\checkmark$                               |
| Row-level security for dashboards                  |               | $\checkmark$                               |
| Secure data encryption at rest                     |               | ✓                                          |
|                                                    |               |                                            |

- 5. On the Create your QuickSight account page, fill out your name and email address.
- 6. Keep the default region "**US East (N. Virginia)**" and the check boxes to enable auto discovery, Amazon Athena, and Amazon S3.
- 7. Select your DMS bucket (e.g., "xxx-dmslabs3bucket-xxx"), Click Finish.

| QuickSig                   | ht accou         | nt name                                                                                                    |                                                               |
|----------------------------|------------------|----------------------------------------------------------------------------------------------------|---------------------------------------------------------------|
| imme<br>You wil<br>Notific | Sele             | ct Amazon S3 buckets                                                                                                    | ×                                                             |
| melo                       |                  | S3 Buckets Linked To QuickSight Account                                                                                             | S3 Buckets You Can Access Across AWS                          |
| For Qui<br>Enable<br>I     | Select<br>Select | the buckets that you want QuickSight to be able to access.<br>ed buckets have read only permissions by default. However,<br>ect all | you must give write permissions for Athena Workgroup feature. |
| > 🗸 Enat                   |                  | S3 Bucket                                                                                                    | Write permission for Athena Workgroup                         |
| Ama<br>Enab                |                  | aws-glue-assets-857995645290-us-east-1                                                                                              |                                                               |
| Pleas                      | $\checkmark$     | mod-3fccddd609114925 <mark>-dmslabs3bucket-</mark> 1pi6kt2gfj9jm                                                                    |                                                               |
| Ama                        |                  | mod-3fccddd609114925-s3bucketworkgroupa-2sjh4ctxin                                                                                  | uk                                                            |
| Enab                       |                  | mod-3fccddd609114925-s3bucketworkgroupb-62e80elg                                                                                    | zwm                                                           |
| Enab<br>Enab               |                  |                                                                                                    |                                                               |
|                            | Ca               | ancel                                                                                                    | Finish                                                        |

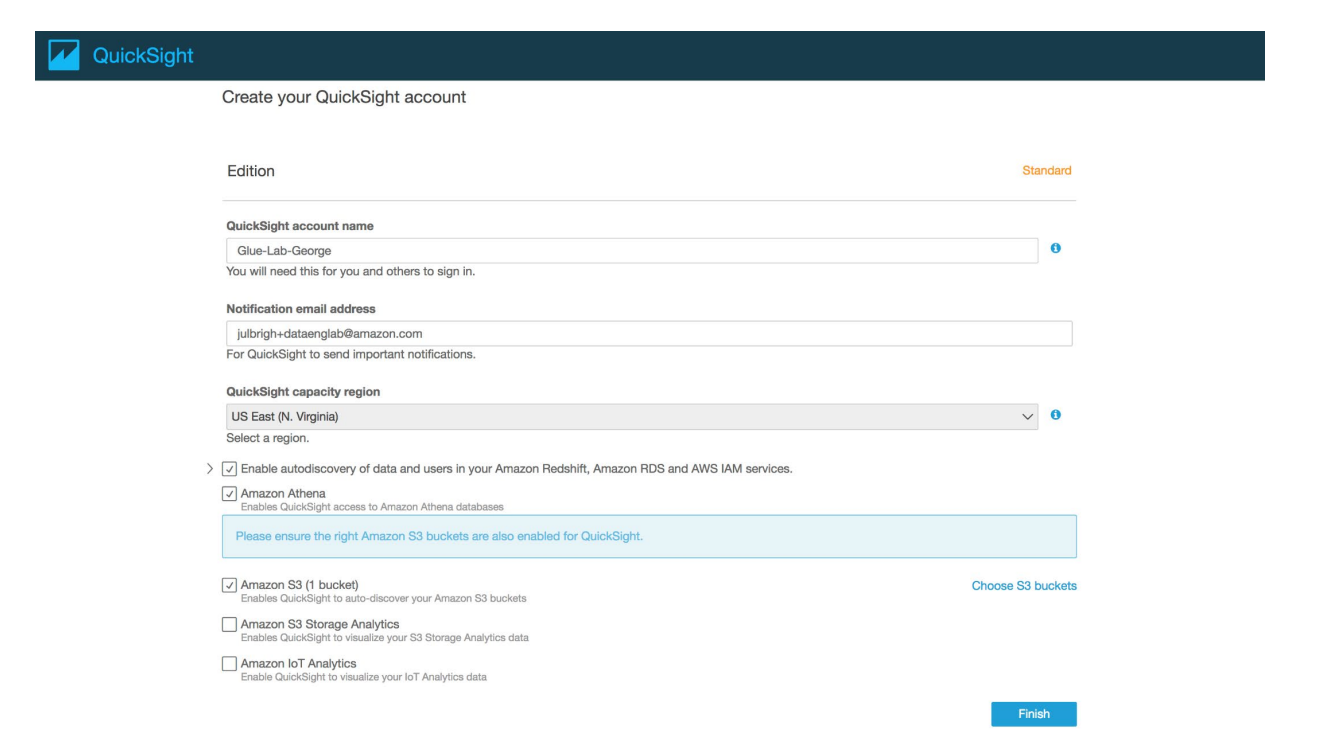

#### 8. On the QuickSight landing page, on the top right corner, click on "Manage QuickSight.

| WuickSight   | Search for analyses, data sets, and d | ashboards      |           |                 | Q            | ♥<br>N. Virg      | A<br>demo |
|--------------|---------------------------------------|----------------|-----------|-----------------|--------------|-------------------|-----------|
| New analysis |                                       |                |           |                 |              | Manage QuickSight |           |
|              |                                       |                |           |                 |              | Community         |           |
|              | All analyses                          | All dashboards | Favorites | Tutorial videos | ]            | Send feedback     |           |
| All analyses |                                       |                |           |                 | Last updated | What's new        |           |

9. Choose "Security and Permissions" and under "QuickSight access to AWS Services", click on "Add or Remove" button.

| Manage users                                                   | Security & permissions                                                                                                    |
|----------------------------------------------------------------|----------------------------------------------------------------------------------------------------|
| Your subscriptions                                             | QuickSight can control access to AWS resources for the entire account in addition to individual users and groups                                                 |
| SPICE capacity                                                 | QuickSight access to AWS services                                                                                                    |
| Account settings Security & permissions Manage VPC connections | III Amazon Redshift Amazon RDS 🚏 IAM 📫 Amazon S3 🔱 Amazon Athena 📦 Amazon S3 Storage Analytics                                                                   |
| Mobile settings<br>Domains and Embedding                       | By configuring access to AWS services, QuickSight can access the data in those services. Access by users and groups can be controlled through the options below. |

10. If you will observe there is an unchecked box against S3 buckets for "xxxdmslabs3bucket-", please **check the box**.

| Quic    | kSight                                                                                        |              |
|---------|-----------------------------------------------------------------------------------------------|--------------|
|         |                                                                                               |              |
| QuickS  | ght access to AWS services                                                                    |              |
| QuickSi | ght can connect to the selected AWS products & services below for all users & groups:         |              |
|         | Amazon Redshift<br>Enables QuickSight to auto-discover clusters                               | V            |
|         | Amazon RDS<br>Enables QuickSight to auto-discover instances                                   | $\checkmark$ |
| ŧ       | IAM<br>Enables you to invite IAM users from this AWS Account to access QuickSight             | $\checkmark$ |
|         | Amazon S3<br>Enables QuickSight to auto-discover your Amazon S3 buckets Details               |              |
| 4       | Amazon Athena<br>Enables QuickSight access to Amazon Athena databases                         | $\checkmark$ |
|         | Amazon S3 Storage Analytics<br>Enables QuickSight to visualize your S3 Storage Analytics data | $\checkmark$ |
|         | AWS IoT Analytics<br>Enables QuickSight to visualize your IoT Analytics data                  | $\checkmark$ |
| ወርኣ     | Amazon SageMaker                                                                              |              |

# 11. Select the **dmslabs3bucket** (e.g: xxx-dmslabs3bucket-xxx), which will have all the folders for your source data.

| Select Amazon S3 buckets | × |
|--------------------------|---|
|                          |   |

| 55 backets Einked to QuickSight Account |
|-----------------------------------------|
|                                         |

Select the buckets that you want QuickSight to be able to access.

Selected buckets have read only permissions by default. However, you must give write permissions for Athena Workgroup feature.

| Select a | l |
|----------|---|
|----------|---|

|              | S3 Bucket                                            | Write permission for Athena Workgroup |
|--------------|------------------------------------------------------|---------------------------------------|
|              | aws-glue-assets-857995645290-us-east-1               |                                       |
| $\checkmark$ | mod-3fccddd609114925-dmslabs3bucket-1pi6kt2gfj9jm    |                                       |
|              | mod-3fccddd609114925-s3bucketworkgroupa-2sjh4ctxinuk |                                       |
|              | mod-3fccddd609114925-s3bucketworkgroupb-62e80elgxzwm |                                       |

#### 12. Then, click on Finish.

# You will observe that now there is a check mark in the checkbox for Amazon S3. This confirms that QuickSight has required permissions. Then, click on "Update". QuickSight access to AWS services

| QuickSig | nt can connect to the selected AWS products & services below for all users & groups:                  |                                                                                                    |        |
|----------|----------------------------------------------------------------------------------------------------|----------------------------------------------------------------------------------------------------|--------|
|          | Amazon Redshift<br>Enables QuickSight to auto-discover clusters                                       | $\checkmark$                                                                                                    |        |
|          | Amazon RDS<br>Enables QuickSight to auto-discover instances                                           | $\checkmark$                                                                                                    |        |
| ŧ        | IAM<br>Enables you to invite IAM users from this AWS Account to access QuickSight                     | $\checkmark$                                                                                                    |        |
| <b>I</b> | Amazon S3<br>Enables QuickSight to auto-discover your Amazon S3 buckets Hide                          | <ul> <li>Image: A start of the start of the start of</li></ul> |        |
|          | Select S3 buckets 1 buckets selected                                                                  |                                                                                                    |        |
| 4        | Amazon Athena<br>Enables QuickSight access to Amazon Athena databases                                 | $\checkmark$                                                                                                    |        |
|          | Amazon S3 Storage Analytics<br>Enables QuickSight to visualize your S3 Storage Analytics data         |                                                                                                    |        |
|          | AWS IoT Analytics<br>Enables QuickSight to visualize your IoT Analytics data                          |                                                                                                    |        |
| IŻI      | Amazon Elasticsearch Service<br>Enable QuickSight access to your Amazon Elasticsearch Service domains |                                                                                                    |        |
| 8)       | Amazon SageMaker<br>Enables QuickSight to infer fields from custom ML models                          |                                                                                                    |        |
|          | Amazon Timestream<br>Enable QuickSight access to your Amazon Timestream databases                     |                                                                                                    |        |
|          |                                                                                                    |                                                                                                    |        |
| Cancel   |                                                                                                    |                                                                                                    | Update |

14. Navigate to QuickSight landing page by clicking on the **QuickSight logo** on the top left. On the top right corner, click **New analysis**.

| 🔽 QuickSight   | Search for analyse       | rs, datasets, and dashboards |                         |                          |      | ۹                          |               |
|----------------|--------------------------|------------------------------|-------------------------|--------------------------|------|----------------------------|---------------|
| Empritor       | Analyses                 |                              |                         |                          | Last | updated (newest first) 🛛 🗸 | 🔛 🗄 New analy |
| © Recent       | ₩ Analysis               | ∠ Analysis                   | ∠ Analysis              | 🗠 Analysis               |      |                            |               |
| My folders     |                          |                              |                         |                          |      |                            |               |
| Shared folders | Business Review analysis | Web and Social Media Anal    | Sales Pipeline analysis | People Overview analysis |      |                            |               |
| III Dashboards | SAMPLE & :               | SAMPLE 🙀 :                   | SAMPLE &                | SAMPLE A                 |      |                            |               |
| ✓ Analvses     |                          |                              |                         |                          |      |                            |               |

#### 15. Click New Data Set.

| QuickSight             | Search for analyses, data sets, and dashboard | \$              |                |
|------------------------|-----------------------------------------------|-----------------|----------------|
| New data set           |                                               |                 |                |
| Your Data Sets         |                                               |                 |                |
| Web and Social Media A | Business Review                               | People Overview | Sales Pipeline |

16. On the **Create a Dataset** page, select **Athena** as the data source.

| Qu                   | ickSight                                                |                          |                               |   |                                               |   |                                       |     |                                        |   |         |              |                             |
|----------------------|---------------------------------------------------------|--------------------------|-------------------------------|---|-----------------------------------------------|---|---------------------------------------|-----|----------------------------------------|---|---------|--------------|-----------------------------|
| Data Se              | 15                                                      |                          |                               |   |                                               |   |                                       |     |                                        |   |         |              | SPICE capacity fo           |
| Create a<br>FROM NEV | Data Set<br>I DATA SOURCES                              |                          |                               |   |                                               |   |                                       |     |                                        |   |         |              |                             |
| Î                    | Upload a file<br>(.cev, .tev, .clf, .elf, .xlex, .jeon) | Sale:<br>Come            | sforce<br>ct to Salesforce    |   | S3 Analytics                                  | Ņ | S3                                    | 4   | Athena                                 |   | RDS     | 0            | Redshift<br>Auto-discovered |
| 0                    | Redshift<br>Manual connect                              | Mys                      | QL                            | æ | PostgreSQL                                    |   | SQL Server                            |     | Aurora                                 | A | MariaDB | *            | Presto                      |
| Spark                | Spark                                                   | Texaxon Teran<br>Provide | data<br>ed by Teradata        | * | Snowflake                                     | ø | AWS IoT Analytics                     | 0   | GitHub                                 | y | Twitter | - <b>7</b> 1 | Jira                        |
| now                  | ServiceNow                                              | Adot                     | be Analytics                  |   |                                               |   |                                       |     |                                        |   |         |              |                             |
| FROM EXIS            | TING DATA SOURCES                                       |                          |                               |   |                                               |   |                                       |     |                                        |   |         |              |                             |
| 4                    | ticketdata-qs<br>Updated a minute ago                   | Busi<br>Update           | ness Review<br>ad 2 hours ago | ¢ | Web and Social Media A<br>Updated 2 hours ago | ¢ | Sales Pipeline<br>Updated 2 hours apo | ığı | People Overview<br>Updated 2 hours ago |   |         |              |                             |

17. For Data source name, type **ticketdata-qs** , then click **Validate connection**. 18. Click **Create data source**.

| ata source name        | Ð                             |                                    |        |
|------------------------|-------------------------------|------------------------------------|--------|
| ticketdata-qs          |                               |                                    |        |
| thena workgrou         | p                             |                                    |        |
| primary ]              |                               |                                    | $\sim$ |
| Athena workgro<br>more | up selection is now available | for all Athena data sources. Learr | 1      |
| Validated              | SSI is enabled                | Create data sourc                  | :e     |

19. In the Database drop-down list, select the database **ticketdata**.

20. Choose the "sporting\_event\_ticket\_info" table and click Select.

| ticketdata-os                                         |      |
|-------------------------------------------------------|------|
| internate 45                                          |      |
| Database: contain sets of tables.                     |      |
| ticketdata                                            | ~    |
| Tables: contain the data you can visualize.           |      |
| ⊖ sporting_event_ticket                               |      |
| opring_event_ticket_1bb4a008b349ed873527a4c2b9f8a     | ıc5f |
| sporting_event_ticket_info                            |      |
| ⊖ ticket_purchase_hist                                |      |
| O ticket_purchase_hist_95f83e3d847527d7c4e84a4949d62d | 12b  |
|                                                       |      |

21. To finish data set creation, choose the option **Import to SPICE for quicker analytics** and click **Visualize**.

If your SPICE has **0 bytes available**, choose the second choice **Directly query your data** 

| Table:          | sporting_event_ticket_info |                    |       |
|-----------------|----------------------------|--------------------|-------|
| Data source:    | ticketdata-qs              |                    |       |
|                 |                            |                    |       |
| Import to SP    | ICE for quicker analytics  | ✓ 20.9GB available | SPICE |
| O Directly quer | v vour data                |                    |       |

You will now be taken to the QuickSight Visualize interface where you can start building your dashboard.

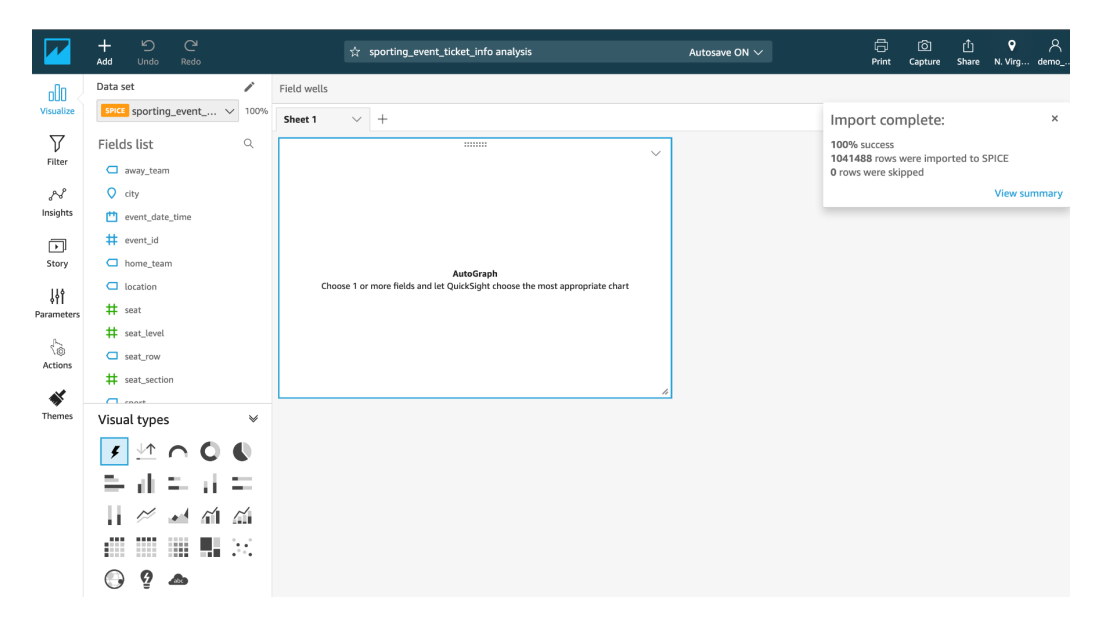

**Note**: The SPICE dataset will take a few minutes to be built, but you can continue to create some charts on the underlying data.

#### **Create QuickSight Charts**

In this section we will take you through some of the different chart types.

- 1. In the Fields list, click the "ticket\_price" column to populate the chart.
- 2. Click the **expand icon** in corner of "ticket\_price" field, and select **Show as Currency** to show the number in dollar value.

#### Lab 3. Consuming data with Athena and Quicksight

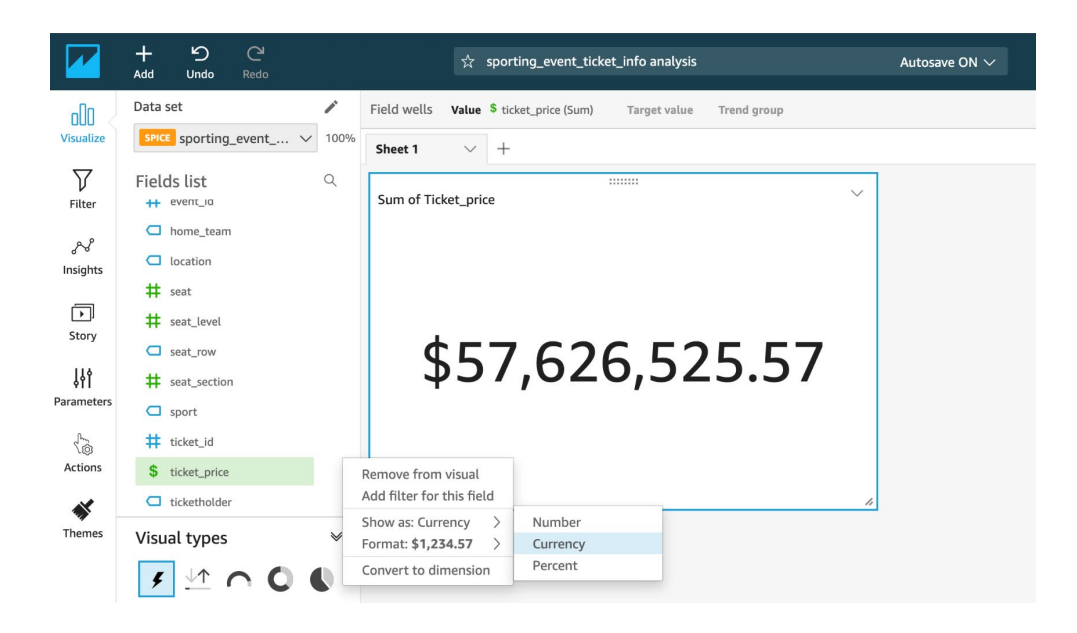

3. You can add visual by clicking Add button at top left corner of screen.

In the Visual types area, choose the Vertical bar chart icon.

This layout requires a value for the X-axis. In Fields list, select the "**event\_date\_time**" field and you should see the visualization update.

For Value **Y-axis**, select "ticket\_price" from the Field list.

|                          | +<br>Add          | り<br>Undo F            | C <b>u</b><br>Xedo |        | ☆ sporting_event_ticket_info analysis                                                                                                    | Autosave ON 🗸        | Print Cap | ک]<br>ture ! | ①<br>Share | <b>♀</b><br>N. Virg | <u>م</u><br>demo |
|--------------------------|-------------------|------------------------|--------------------|--------|----------------------------------------------------------------------------------------------------|----------------------|-----------|--------------|------------|---------------------|------------------|
| 000<br>Visualize         | Data s            | et<br>sporting_ev      | ent                | ✓ 100% | Field wells                                                                                                    | Group/Color          |           |              |            |                     | *                |
| <b>√</b><br>Filter       | Field             | s list<br>vent_ia      |                    | Q      | event_date_time V ticket_price (Sum) V                                                                                                    | Add a dimension here |           |              |            |                     |                  |
| ہے۔<br>Insights          |                   | ome_team               |                    |        | Sheet 1 v +                                                                                                    |                      |           |              |            |                     |                  |
| )<br>Story               | # :<br># :        | eat<br>eat_level       |                    |        | Sum of Ticket_price by Event_date_time                                                                                                    | Sum of Ticket_price  |           |              |            |                     |                  |
| <b>↓↓↓</b><br>Parameters | □ :<br># :        | eat_row<br>eat_section |                    |        | \$6M                                                                                                    |                      |           |              |            |                     |                  |
| Actions                  | # 1               | port<br>icket_id       |                    |        | \$4M<br>\$2M                                                                                                    | \$57.626             | 5.5       | 25           | 5.5        | 57                  |                  |
| <b>N</b>                 |                   | icket_price            |                    |        | 50 <b></b><br><i>B</i> & <i>B</i> & <i>A</i> & <i>A</i> | +                    |           |              |            |                     |                  |
| Themes                   | Visua<br><b>F</b> | l types                | 0                  | Č      |                                                                                                    |                      |           |              |            |                     |                  |
|                          | -                 | di =                   | d.                 | =      | /                                                                                                    |                      |           |              |            |                     |                  |
|                          | - 11              | 12 🔹                   | ~1                 | $\sim$ |                                                                                                    |                      |           |              |            |                     |                  |

4. You can drag and move other visuals to adjust space in dashboard. In the Fields list, click and drag the **seat\_level** field to the **Group/Color** box. You can also use the slider below the x axis to fit all of the data.

|                    | + り C<br>Add Undo Redo                          | sporting_event_ticket_info analysis                       | Autosave ON V 🕞 ⓒ 🖞 💡 📯<br>Print Capture Share N. Virg demo |
|--------------------|-------------------------------------------------|-----------------------------------------------------------|-------------------------------------------------------------|
| 000<br>Visualize   | Data set  SPICE sporting_event  100%            | Field wells           X axis         Value                | Group/Color                                                 |
| <b>√</b><br>Filter | Fields list Q                                   | event_date_time  V ticket_price (Sum)  V                  | seat_level V                                                |
| No. Insights       | <ul> <li>home_team</li> <li>location</li> </ul> | Sheet 1 V +                                               |                                                             |
| )<br>Story         | # seat<br># seat_level                          | Sum of Ticket_price by Event_date_time and Seat_level S4M | Sum of Ticket_price                                         |
| ↓↓ ¢<br>Parameters | seat_row  seat_section                          | \$3M                                                      |                                                             |
| Actions            | ticket_id                                       | \$2M                                                      | \$57.626.525.57                                             |
| <b>N</b>           | ticketholder                                    |                                                           | · · · / · · · / · · · · · · ·                               |
| memes              | ✓ Visual types 🔹                                |                                                           |                                                             |
|                    | ≞ <mark>⊪</mark> ≃ d ≃                          |                                                           | Sum of Ticket_price by Event_date_time                      |
|                    |                                                 |                                                           | 58M                                                         |
|                    | 🕒 ĝ 📥                                           |                                                           | 56M<br>54M                                                  |

Let's build on this one step further by changing the chart type:

- 5. In the Visual types area, choose the **Clustered bar combo chart** icon.
- 6. In the Fields list, click and drag the **ticketholder** field to the **Lines** box.
- 7. In the **Lines** box, click the dropdown box and choose **Aggregate**: **Count Distinct** for Aggregate. You can then see the y-axis update on the right-hand side.

|                                                                                  | + り C <sup>1</sup><br>Add Undo Redo | 🔅 sporting_event_ticket_info analysis                                                                                                    | Autosave ON ∨ G                                | 히 ① 오 옷<br>Capture Share N. Virg demo                                                                                                    |
|----------------------------------------------------------------------------------|-------------------------------------|----------------------------------------------------------------------------------------------------|------------------------------------------------|----------------------------------------------------------------------------------------------------|
| Visualize<br>Filter<br>Filter<br>Story<br>Hit<br>Parameters<br>Actions<br>Themes | Data set                            | Field wells  Field wells  Field | Count<br>Count distinct<br>Sum of Ticket_price | <ul> <li>*</li> <li>*</li> <li>Aggregate: Count distinct &gt;</li> <li>Count Format: 1,234.5678 &gt;</li> <li>Remove</li> <li>away_team</li> <li>city</li> <li>event_date_time</li> <li># event_id</li> <li>home_team</li> <li>location</li> <li></li> </ul> |
|                                                                                  |                                     | Sum of Ticket_price by Event_date_time and Seat_level                                                                                                    | Sum of Ticket_price by Event_date_time \$8M    | - d                                                                                                    |

8. Click on **insight** icon on the left tabs section and explore insight information in simple English.

|                                                | + り C <sup>1</sup><br>Add Undo Redo                                                                                                    | $\dot{lpha}$ sporting_event_ticket_info analysis                                                                                                    |                                                                                | Autosave ON $\vee$               | 🛱<br>Print | (Ö)<br>Capture | [Î]<br>Share | <b>♀</b><br>N. Virg | A<br>demo |
|------------------------------------------------|----------------------------------------------------------------------------------------------------|----------------------------------------------------------------------------------------------------|--------------------------------------------------------------------------------|----------------------------------|------------|----------------|--------------|---------------------|-----------|
| UD<br>Visualize<br>Filter<br>Insights<br>Story | Suggested insights SUM OF TICKET_PRICE AND COUNT DISTINCT OF TICKETHOLDER BY EVENT_DATE_TIME AND SEAT_LEVEL Continuously detect anomalies for up to 1 million time series. Add anomaly to sheet BOTTOM 3 SEAT_LEVE + Bottom 3 seat_levels for total ticket_price are: 4 with \$4,080,48.27 3 with \$15,214,83.83                   | Field wells X axis ent_date_time Bars \$ ticket_price (Sum) Sheet 1    H  Sum of Ticket_price and Count Distinct of Ticketholder by Event_d  SH  SH  SH  SH  SH  SH  SH  SH  SH  S                                                                                                    | Group/Color for<br>ate_time ~<br>Legend<br>1 2<br>1 3<br>1 4<br>~ ticketholder | Sum of Ticket_price              | 26,        | 52             | 5.           | 57                  | ¥         |
| Parameters<br>Co<br>Actions<br>K<br>Themes     | 2 with \$38,350,845.47<br>TOP 3 SEAT_LEVELS<br>Top 3 seat_levels for total ticket_price are:<br>2 with \$39,350,845.47<br>3 with \$15,214,833.83<br>4 with \$4,080,048.27<br>SUM OF TICKET_PRICE BY<br>EVENT_DATE_TIME AND SEAT_LEVEL<br>Continuously detect anomalies for up to<br>1 million time series.<br>Add anomaly to sheet | So additional and seat level                                                                                                    | Seat_level<br>• ] 2<br>• ] 3<br>• ] 4                                          | Sum of Ticket_price by Event_dat | e_time     |                |              |                     |           |
|                                                | BOTTOM 3 SEAT_LEVELS<br>Bottom 3 seat_levels for total ticket_price<br>are:<br>4 with \$4,080,848.27<br>3 with \$15,214,833.83                                                                                                    | 52M<br>51M<br>50 <b>JUL</b> 1 <b>JUL</b> 1 <b>JU</b> |                                                                                | \$4M<br>\$2M<br>\$0              | بالبيا     |                | Ļņ           |                     |           |

Feel free to experiment with other chart types and different fields to get a sense of the data.

# **Create QuickSight Parameters**

In the next section we are going to create some parameters with controls for the dashboard, then assign these to a filter for all the visuals.

1. In the left navigation menu, select **Parameters**.

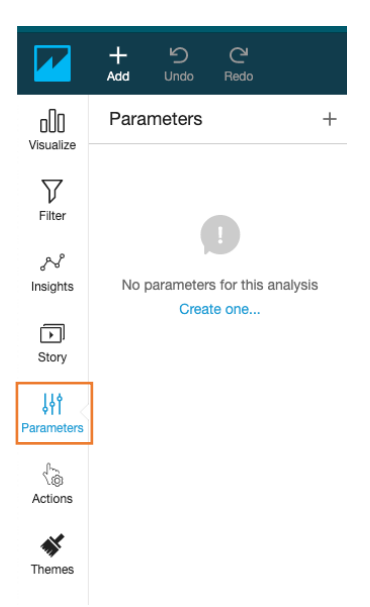

- 2. Click **Create one** to create a new parameter with a Name.
- 3. For Name, type EventFrom.
- 4. For Data type, choose **Datetime**.

- 5. For Default value, select the value from calendar as start date available in your graph for **event\_date\_time**. For example, **2019-01-01 00:00**.
- 6. Click **Create**, and then **close** the Parameter Added dialog box.

| Use parameters to dynar                                                          | mically control values in your | fields, filters, and sheet |
|----------------------------------------------------------------------------------|--------------------------------|----------------------------|
| Name                                                                             |                                |                            |
| EventFrom                                                                        |                                |                            |
| Data type (Not alterable                                                         | e after creation)              |                            |
| Data type (Not alterable<br>Datetime                                             | e after creation)              |                            |
| Data type (Not alterable<br>Datetime<br>Static default value                     | e after creation)              |                            |
| Data type (Not alterable<br>Datetime<br>Static default value<br>2020-01-01 00:00 | e after creation)              | Set a dynamic default      |

- 7. Create another parameter with the following attributes:
  - a. Name: EventTo
  - b. Data type: Datetime
  - c. For Default value, select the value from calendar as end date available in your graph for event\_date\_time. For example, 2021-01-01 00:00
  - d. Click Create

| Jse parameters to dynamically control values in                                         | n your fields, filters, and sheet |
|-----------------------------------------------------------------------------------------|-----------------------------------|
| Name                                                                                    |                                   |
| EventTo                                                                                 |                                   |
| ) ata tuna (Nat alterable ofter creation)                                               |                                   |
| Data type (Not alterable after creation)                                                |                                   |
| Data type (Not alterable after creation)<br>Datetime                                    | ~                                 |
| Data type (Not alterable after creation)<br>Datetime<br>Static default value            | ~                                 |
| Data type (Not alterable after creation) Datetime itatic default value 2021-01-01 00:00 | Set a dynamic default             |

8. In next window, you can select any option to perform any operation with the parameter. Alternatively, you can click the drop-down menu for the **EventFrom** parameter and choose **Add control**.

|                   | + り<br>Add Undo | C <sup>1</sup><br>Redo |
|-------------------|-----------------|------------------------|
| ollo<br>Visualisa | Parameter       | rs +                   |
| visualize         | 💾 EventFi       | rom 🗸                  |
| V                 |                 | Add control            |
| Filter            | 번 Event         | Edit parameter         |
|                   |                 | Delete parameter       |
| ~~                |                 |                        |
| Insights          |                 |                        |
|                   |                 |                        |

9. For Display name, specify **Event From** and click **Add**.

| Add control for parameter | × |
|---------------------------|---|
| Parameter                 |   |
| EventFrom                 |   |
| Display name              |   |
| Event From                |   |
| Style                     |   |
| Date picker               | ~ |

10. Repeat the process to add a control for EventTo with display name Event To

| Add control for parameter | ×      |
|---------------------------|--------|
| Parameter                 |        |
| H EventTo                 |        |
| Display name              |        |
| Event To                  |        |
|                           |        |
| Style                     |        |
| Date picker               | $\sim$ |
|                           |        |
|                           |        |

| Parameters  | + | Field wells Value \$ ticket_price (Sum) Target value Trend group                     |
|-------------|---|--------------------------------------------------------------------------------------|
| 💾 EventFrom | ~ | Sheet 1 ~ +                                                                          |
| 💾 EventTo   | ~ | Event From         Event To           2020-01-01 00:00         2021-01-01 00:00      |
|             |   | Sum of Ticket_price and Count Distinct of Ticketholder by Event_date_time and<br>SSM |

You should now be able to see and expand the Controls section above the chart.

#### Create a QuickSight Filter

To complete the process, we will wire up a filter to these controls for all visuals.

- 1. In the left navigation menu, choose **Filter**.
- 2. Click the plus icon (+) to add a filter for the field "event\_date\_time".

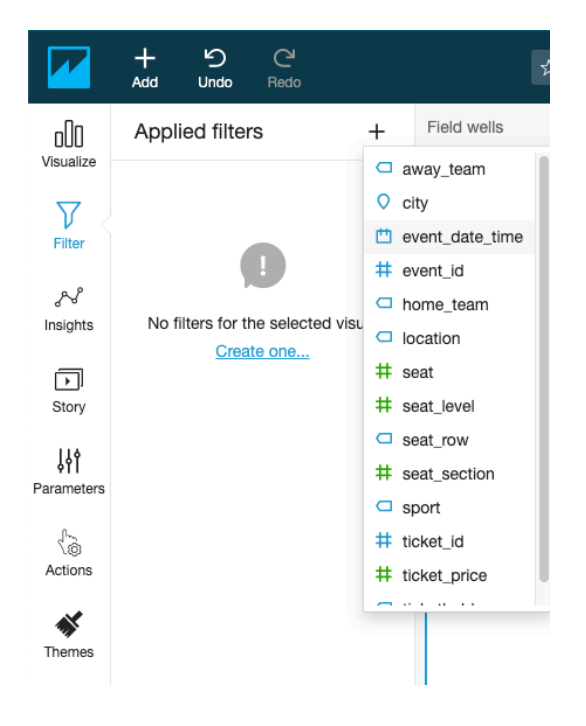

3. Click this filter to **edit** the properties.

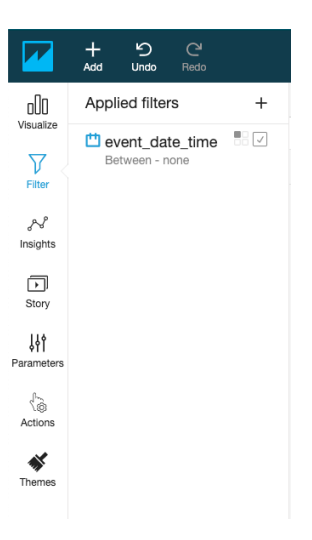

- 4. For Filter type, choose **Date & Time range** and **Between**.
- 5. Select option **Use Parameter,** click **Yes** to apply to all visual.
- 6. For Start date parameter, choose EventFrom.
- 7. For End date parameter, choose EventTo.
- 8. Click Apply.

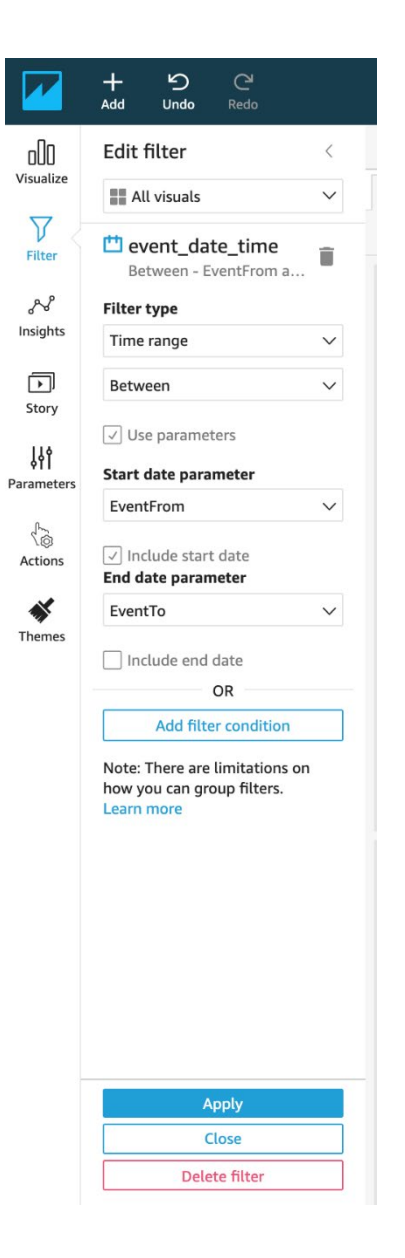

## **Add Calculated Fields**

In the next section, you will learn, how to add calculated fields for "day of week" and "hour of day" to your dataset and a new scatter plot for these two dependent variables.

1. Click the Add button on the top left and select Add a calculated field.

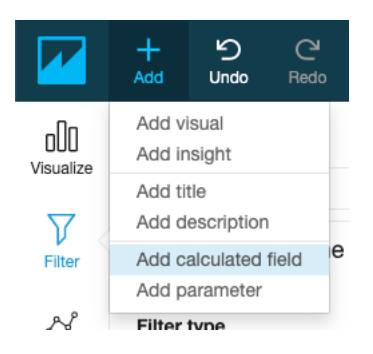

- 2. Give it a name event\_day\_of\_week
- 3. For Formula, type extract('WD',{event\_date\_time})

Note: extract returns a specified portion of a date value. Requesting a time-related portion of a date that doesn't contain time information returns 0. WD: This returns the day of the week as an integer, with Sunday as 1.

4. Click Save.

| Edit calculated field                         |                  |             |
|-----------------------------------------------|------------------|-------------|
| event_day_of_week 🖍                           |                  | Cancel Save |
|                                               | Fields           | *           |
| <pre>1 extract('WD', {event_date_time})</pre> | Parameters       | *           |
|                                               | Functions        | *           |
|                                               | Search functions | Q           |
|                                               | $\sim$ All       |             |
|                                               | abs              |             |
|                                               | addDateTime      |             |
|                                               | avg              |             |
|                                               | avglf            |             |
|                                               | avgOver          |             |
|                                               | ceil             |             |

- 5. Add another calculated field with the following attributes:
  - a. Calculated field name: event\_hour\_of\_day
  - b. Formula: extract('HH',{event\_date\_time})

Note: HH: This returns the hour portion of the date.

6. Click Add button on the top left and choose **Add visual**.

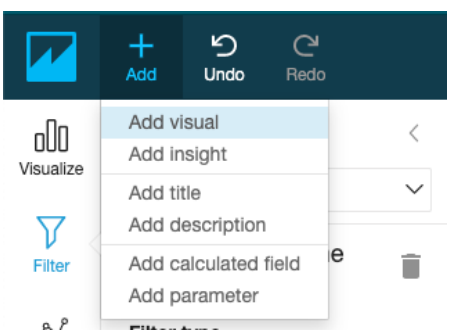

- 7. For field type, select the scatter plot.
- 8. In the Fields list, click the following attributes to set the graph attributes:
  - a. X-axis: "event\_hour\_of\_day"
  - b. Y-axis: "event\_day\_of\_week"
  - c. Size: "ticket\_price"

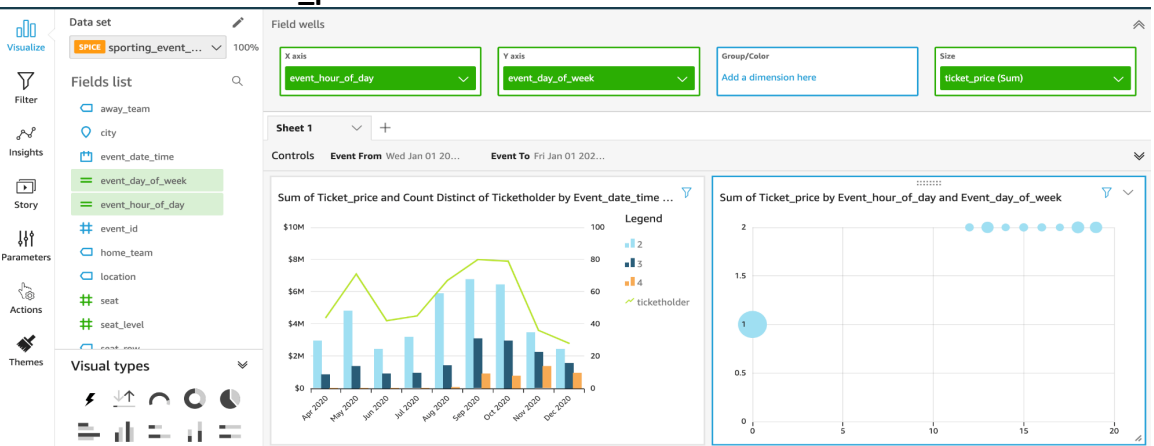

Since now you have completed your dashboard then you can **publish** it by clicking on the **Share** menu on the top right corner of screen.

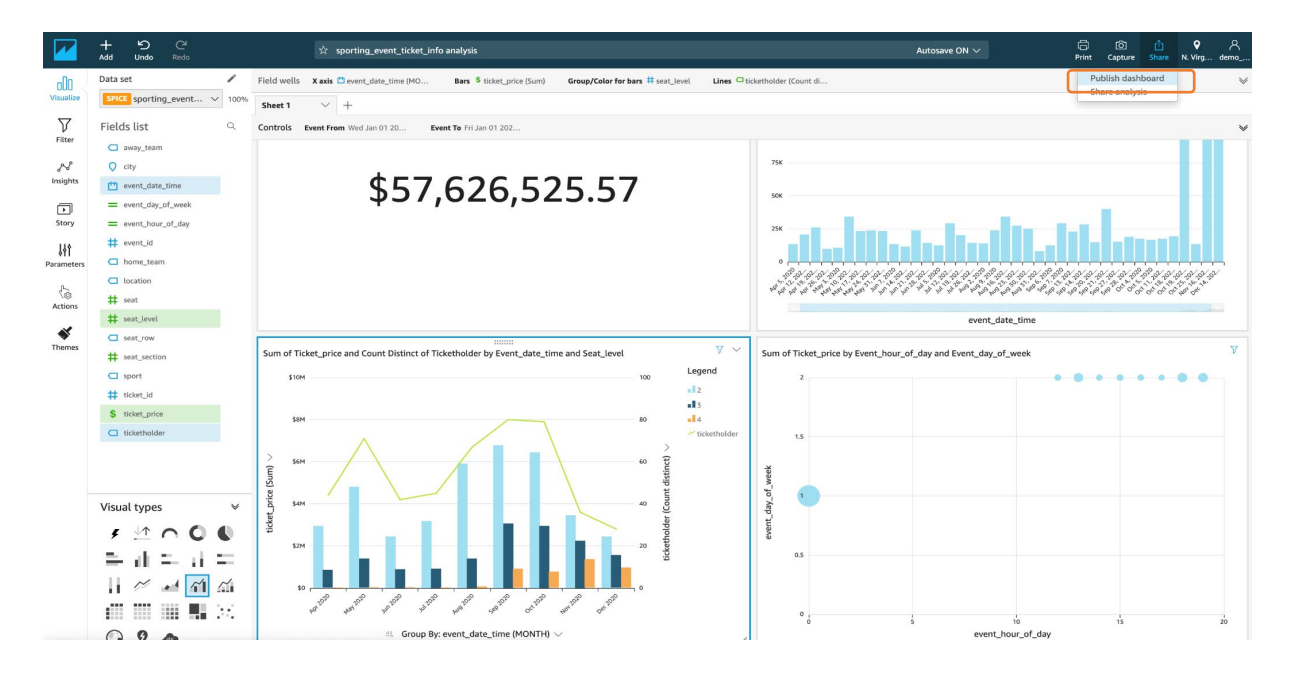

A *dashboard* is a read-only snapshot of an analysis that you can share with other Amazon QuickSight users for reporting purposes. In Dashboard other users can still play with visuals and data but that will not modify dataset.

You can share an analysis with one or more other users with whom you want to collaborate on creating visuals. Analysis provides other uses to write and modify data set.

# Amazon QuickSight ML-Insights (Optional)

With Amazon QuickSight, you can add Machine Learning capabilities to your visuals, easily, with one click action. There are 3 types of Machine Learning Insights

- Narrative
- Anomaly Detection
- Forecasting

ML-Insights is only available to enterprise version of QuickSight. You will need to upgrade to Enterprise Edition before you start with the task. To upgrade your Amazon QuickSight Subscription from Standard Edition to Enterprise Edition please follow this guide <a href="https://docs.aws.amazon.com/quicksight/latest/user/upgrading-subscription.html">https://docs.aws.amazon.com/quicksight/latest/user/upgrading-subscription.html</a>

Let's see how we can add a bit of forecasting in our dashboard. Forecasting works with timeseries, which is better represented with a line graph. Let's first create a line graph.

 Click add Visual at top left corner of screen, and select Line Chart and add the event\_date\_time as the x-axis and aggregate by week. As shown in below screenshot

| Dalasel                        | Field wells            |                               |          |                      |
|--------------------------------|------------------------|-------------------------------|----------|----------------------|
| sporting_event_ticket_info     | × X axis               | Value                         |          | Color                |
| Fields list                    | event_date_time (WEEK) | Add measures here             |          | Add a dimension here |
| Search fields                  | ٩                      |                               |          |                      |
| away_team                      |                        | Aggregate: Week >             | Year     |                      |
| ♀ city                         | Sheet 1 $\vee$ +       | Format: Sep 20, 2021 5:00pm > | Quarter  |                      |
| event_date_time                | Controls               | Remove                        | Month    |                      |
| <pre>= event_day_of_week</pre> | Event From             |                               | Week     |                      |
| = event_hour_of_day            | 2019-01-01 00:00       | Search fields Q               | Week     |                      |
| # event_id                     |                        |                               | Day      |                      |
| home_team                      |                        | away_team                     | Hour     |                      |
| location                       |                        | ○ city                        | Minute   |                      |
| # seat                         |                        | time event_date_time          | - Inface |                      |
| # seat_level                   |                        | event_day_of_week             |          |                      |
| seat_row                       |                        | event_hour_of_day             |          |                      |
| # seat_section                 |                        | # event_id                    |          |                      |
| sport                          |                        | home_team                     |          |                      |

2. Add forecasting to the visual. To do that, click on the drop-down list on the top right handside of the visual, and then click **Add forecast**.

| nn /        | Dataset 🧪                                   | Field wells                                                           |
|-------------|---------------------------------------------|-----------------------------------------------------------------------|
| Visualize   | sporting_event_ticket_info $\sim$           |                                                                       |
|             | Fields list                                 | X axis Value Color                                                    |
| )<br>Filter | Search fields Q                             | event_date_time (WEEX)     Add measures here     Add a dimension here |
| <i>≫</i>    | <ul> <li>away_team</li> <li>city</li> </ul> | Sheet 1 × +                                                           |
| insignes    | the event_date_time                         | Controls                                                              |
| 144         | = event_day_of_week                         | Event From Event To                                                   |
| arameters   | <pre>= event_hour_of_day</pre>              | 2019-01-01 00:00 2021-01-01 00:00                                     |
| 0           | # event_id                                  |                                                                       |
| 10          | home_team                                   |                                                                       |
| Actions     | location                                    |                                                                       |
| ~           | # seat                                      | Count of Records by Event_date_time                                   |
| Themes      | # seat_level                                |                                                                       |
|             | Seat_row                                    | 150K ¥"                                                               |
| Ô           | # seat_section                              | 125K                                                                  |
| Settings    | t tisket id                                 |                                                                       |
|             |                                             |                                                                       |
|             |                                             | 75K Duplicate visual                                                  |
|             |                                             | 50K Hide "other" categories                                           |
|             | Visual types 🛛 😽                            | 25K Add forecast                                                      |
|             | ≠ ⊻ ∩ 0 0 = il                              |                                                                       |
|             | = :: = !: :! 🖉 🗹                            | 1 1 1 1 1 1 1 1 1 1 1 1 1 1 1 1 1 1 1                                 |
|             | ጠ 📶 🚄 🕫 🏢 🎆                                 | by a the , is to is , be the , de - Q a the a the                     |
|             |                                             | event_date_time (WEEK) $\lor$                                         |
|             | V/ ATTA                                     |                                                                       |

The visual will add forecast, you can hover over and explore forecasted data as shown below. Feel free to explore with the properties of the forecast algorithm.

| 000        | Forecast properties 🕕 🛛 🛛 🛛           | Field wells 🗙 axis 🛄 event_date_time (WEEK) Value Color                                                         |
|------------|---------------------------------------|----------------------------------------------------------------------------------------------------|
| Visualize  |                                       | Sheet 1 $\vee$ +                                                                                                |
| $\nabla$   | Forecast length                       | Controls Event From Wed Jan 01 20 Event To Fri Jan 01 202                                                       |
| Filter     | Periods forward                       |                                                                                                    |
| ~~         | 14                                    | Count of Records by Event_date_time $\gamma \sim$                                                               |
| Insights   | Periods backward                      | 250K                                                                                                    |
|            | o 🗘                                   |                                                                                                    |
| Story      |                                       | 200K                                                                                                    |
| \$44       | Prediction interval (i)               |                                                                                                    |
| Parameters | 90                                    | 150K                                                                                                    |
| <&         |                                       |                                                                                                    |
| Actions    | Seasonality (i)                       | 100K                                                                                                    |
| *          | Automatic                             | Feb 21, 2021                                                                                                    |
| Themes     | Custom - Min:1 - Max:180              | 50K ~ Count Forecast 87,645.62408581501                                                                         |
|            | 1                                     |                                                                                                    |
|            | · · · · · · · · · · · · · · · · · · · | and the and the and the and the and the and the and the and the and the and the and the and the and the and the |
|            | Reset all                             | event_date_time (WEEK) $\lor$ 🛷                                                                                 |
|            |                                       | Sum of Ticket_price                                                                                             |
|            |                                       |                                                                                                    |
|            |                                       |                                                                                                    |
|            |                                       |                                                                                                    |
|            |                                       |                                                                                                    |
|            |                                       |                                                                                                    |
|            |                                       |                                                                                                    |
|            | Apply                                 | \$57 626 525 57                                                                                                 |
|            | Remove                                | Ψ57,020,525.57                                                                                                  |

Congratulations!! You have successfully completed this lab, Continue to Next section if you want to dive deep into Athena query access and cost

# (Optional)Athena Workgroups to Control Query Access and Costs

Use workgroups to separate users, teams, applications, or workloads, to set limits on amount of data each query or the entire workgroup can process, and to track costs. Because workgroups act as resources, you can use resource-level identity-based policies to control access to a specific workgroup. You can also view query-related metrics in Amazon CloudWatch, control costs by configuring limits on the amount of data scanned, create thresholds, and trigger actions, such as Amazon SNS, when these thresholds are breached.

#### Workflow setup to separate workloads

For this lab, we will create two workgroups: "workgroupA" and "workgroupB". Before creating the workgroups, you need to have users, appropriate IAM policies to assigned to each user and S3 buckets to store the query results. This has been created using Cloud Formation template for your convenience. It is recommended to go through the template for better understanding of pre-requisites. We will have two users: "business\_analyst\_user" and "workgroup\_manager\_user" created in IAM with different policies:

- The **business\_analyst\_user** will have access to **workgroupA** and query **sporting event info** table.
- The workgroup\_manager\_user will have access to both workgroups workgroupA and workgroupB for management purposes.

The resources have been already created before starting the lab. You can go to the <u>CloudFormation</u> console, choose the oldest stack. Navigate to the "**Resources**" to understand the different resources created by the template. Navigate to **outputs** section to see the results of resources created with description.

| Outputs (9)                    |                                                      |                                                                     |   |                | C        |
|--------------------------------|------------------------------------------------------|---------------------------------------------------------------------|---|----------------|----------|
| <b>Q</b> Search outputs        |                                                      |                                                                     |   |                | ٢        |
| Key 🔺                          | Value $\bigtriangledown$                             | Description                                                         | ▽ | Export<br>name | $\nabla$ |
| BucketName                     | dmslab-student-dmslabs3bucket-4a27jjap6c5t           | S3 Bucket that was created                                          |   | -              |          |
| BusinessAnalystUser            | dmslab-student-BusinessAnalystUser-<br>878JWTT9AWCK  | business_analyst_user for Workgroup A                               |   | -              |          |
| BusinessAnalystUserPolicy      | BusinessAnalystUserPolicy                            | User policy for Business Analyst User                               |   | -              |          |
| DMSLabRoleS3                   | dmslab-student-DMSLabRoleS3-1VEPY3ZUJX9WB            | The DMS serivce role                                                |   | -              |          |
| GlueLabRole                    | dmslab-student-GlueLabRole-Y0AJBNCP66ZI              | The Glue service role                                               |   | -              |          |
| S3BucketWorkgroupA             | dmslab-student-s3bucketworkgroupa-ldtj44qkwyle       | S3 Bucket for storing workgroup A results                           |   | -              |          |
| S3BucketWorkgroupB             | dmslab-student-s3bucketworkgroupb-n2jrw40pfqcc       | S3 bucket for storing workgroup B results                           |   | -              |          |
| WorkgroupManagerUser           | dmslab-student-WorkgroupManagerUser-<br>KLF9GDANNTVZ | workgroup_manager_user for access to Workgroup A and<br>Workgroup B |   | -              |          |
| WorkgroupManagerUserPolic<br>v | WorkgroupManagerUserPolicy                           | User policy for Workgroup manager user                              |   | -              |          |

We will utilize the values from the outputs wherever required in the following steps.

#### Now we will create workgroups.

1. Navigate to <u>Athena Console</u> and click on "**Workgroup: primary**". The default workgroup provided for querying in Athena is "primary".

| Athena Query Editor     | Saved Queries History | Data | sources Workgroup : primary | Settings | Tutorial | Help  | What's new |   |
|-------------------------|-----------------------|------|-----------------------------|----------|----------|-------|------------|---|
|                         |                       |      |                             |          |          |       |            |   |
| Data source             | Connect data source   |      | New query 1 +               |          |          |       |            | 8 |
| awsdatacatalog          | •                     | <    | 1                           |          |          |       |            |   |
| Database                |                       |      |                             |          |          |       |            |   |
| ticketdata              | *                     |      |                             |          |          |       |            |   |
| Filter tables and views |                       |      |                             |          |          |       |            |   |
| ▼ Tables (22)           | Create table          |      | Run query Save as Create ~  |          | Format   | query | Clear      |   |

#### 2. Click on "Create workgroup"

|        | and Query Euror Saved Queries Filsi               | workgroup . primary                                                   |                                                            |                              | Jetungs | rutonai meip | windt S i |
|--------|---------------------------------------------------|-----------------------------------------------------------------------|------------------------------------------------------------|------------------------------|---------|--------------|-----------|
| orkgr  | groups                                            |                                                                       |                                                            |                              |         |              |           |
| workg  | kgroups to separate users, teams, applications, c | r workloads, and to set limits on amount of data each query or the en | tire workgroup can process. You can also view query-relate | d metrics in AWS CloudWatch. |         |              |           |
|        |                                                   |                                                                       |                                                            |                              |         |              |           |
| eate w | View details Switch workgr                        | que                                                                   |                                                            |                              |         |              |           |
|        | Name                                              | Description                                                           | Creation time                                              | Workgroup status             |         |              |           |
|        |                                                   |                                                                       |                                                            |                              |         |              |           |
|        | primary                                           |                                                                       | 2019/10/28 13:01:55 UTC-4                                  | Enabled                      |         |              |           |
| )      | primary                                           |                                                                       | 2019/10/28 13:01:55 UTC-4                                  | Enabled                      |         |              |           |
| >      | primary                                           |                                                                       | 2019/10/28 13:01:55 UTC-4                                  | Enabled                      |         |              |           |

- 3. Provide the following:
  - a. Workgroup Name: "workgroupA"
  - b. **Description**: (optional):

- i. "workgroupA for BusinessAnalystUser"
- ii. "workgroupB for workgroup manager user"
- iii. Query result location: Provide the query location. You can find S3 bucket name from Cloudformation output tab with the key name
   "S3BucketWorkgroupA" & "S3BucketWorkgroupB".
- iv. For workgroupA, the s3 path would look something like: "s3://xxx-s3bucketworkgroupa-xxx/".
- v. For workgroupB, provide S3 path as: "s3://xxx-s3bucketworkgroupbxxx/".
- c. For "Encrypt query results", leave as default i.e. unchecked. You can check this if you want your query results to be encrypted.
- d. Check the checkbox for "Metrics: Publish query metrics to AWS CloudWatch"

| Workgroup name*                                                       | workgroupA                                                                                                   |                                                                        |                                                                                   |                                |
|-----------------------------------------------------------------------|----------------------------------------------------------------------------------------------------|------------------------------------------------------------------------|-----------------------------------------------------------------------------------|--------------------------------|
| Description                                                           | workgroupA for BusinessAnalystUser                                                                           |                                                                        |                                                                                   |                                |
|                                                                       | li li                                                                                                    |                                                                        |                                                                                   |                                |
|                                                                       | Use up to 1024 characters.                                                                                   |                                                                        |                                                                                   |                                |
| Query result location and E                                           | Encryption                                                                                                   |                                                                        |                                                                                   |                                |
| Query result location                                                 | s3://dmslab-student-s3bucketworkgroupa-ldtj44                                                                | ▶ Select                                                               |                                                                                   |                                |
|                                                                       | Enter a path to an S3 bucket or prefix.                                                                      |                                                                        |                                                                                   |                                |
| Encrypt query results                                                 | Encrypt results stored in S3                                                                                 |                                                                        |                                                                                   |                                |
| Metrics                                                               |                                                                                                    |                                                                        |                                                                                   |                                |
| Metrics                                                               | Publish query metrics to AWS CloudWatch 6                                                                    |                                                                        |                                                                                   |                                |
| Settings                                                              |                                                                                                    |                                                                        |                                                                                   |                                |
| Override client-side settings                                         | •                                                                                                    |                                                                        |                                                                                   |                                |
| Requester pays S3 buckets                                             | Enable queries on requester pays buckets in Am                                                               | azon S3 🕄                                                              |                                                                                   |                                |
| Tags                                                                  |                                                                                                    |                                                                        |                                                                                   |                                |
| A tag is a label that you assign<br>specific values for a tag key. Ut | to an Athena workgroup resource. It consists of a se <b>best practices</b> and create a consistent set of ta | a key and a value. Use tags to ca<br>ags. Do not use duplicate tag key | tegorize workgroups by purpose, owner, or en<br>rs the same workgroup. Learn more | vironment. You can also use ta |
| Key                                                                   | name                                                                                                    | Value (Optional)                                                       | workgroupA                                                                        | ×                              |
|                                                                       | Use 1 - 128 characters. (A-Z,a-z,0-9, ,,,;,/,=,+,-,@                                                         | 2)                                                                     | Use up to 256 characters. (A-Z,a-z,0-9, ,_,,:,/,=,+                               | ,-,@)                          |
|                                                                       |                                                                                                    |                                                                        |                                                                                   |                                |

- 4. Provide the following:
  - a. Optionally, you can click on **Override client-side settings**. This will override the client-side settings and keep the defaults for query execution and storing results.
  - b. **Tag** your workgroup to analyze later with CloudWatch or perform any analytics on query execution and results.

- i. For workgroupA: provide key:"name", value:"workgroupA"
- ii. For **workgroupB**: Provide **key:"**name", **value:"**workgroupB"
- c. For "**Requester Pays S3 buckets**", keep as **default**. This is Optional. Choose **Enable queries on Requester Pays buckets in Amazon S3** if workgroup users will run queries on data stored in Amazon S3 buckets that are configured as Requester Pays. The account of the user running the query is charged for applicable data access and data transfer fees associated with the query.
- 5. Click on create workgroup
- 6. Follow the above procedure to create **workgroupB**.

#### Explore the features of workgroups

1. From the **Outputs** tab of **CloudFormation** console, note down user name **BusinessAnalystUser** and bucket name **S3BucketWorkgroupA** and save it.

| Outputs (9)                       |                                                      |   |                                                                  |   |                | C |
|-----------------------------------|------------------------------------------------------|---|------------------------------------------------------------------|---|----------------|---|
| <b>Q</b> Search outputs           |                                                      |   |                                                                  |   |                | ٢ |
| Key 🔺                             | Value                                                | ⊽ | Description                                                      | ⊽ | Export<br>name | ⊽ |
| BucketName                        | dmslab-student-dmslabs3bucket-4a27jjap6c5t           |   | S3 Bucket that was created                                       |   | -              |   |
| BusinessAnalystUser               | dmslab-student-BusinessAnalystUser-<br>878JWTT9AWCK  |   | business_analyst_user for Workgroup A                            |   | -              |   |
| BusinessAnalystUserPolicy         | BusinessAnalystUserPolicy                            |   | User policy for Business Analyst User                            |   | -              |   |
| DMSLabRoleS3                      | dmslab-student-DMSLabRoleS3-1VEPY3ZUJX9WB            |   | The DMS serivce role                                             |   | -              |   |
| GlueLabRole                       | dmslab-student-GlueLabRole-Y0AJBNCP66ZI              | _ | The Glue service role                                            |   | -              |   |
| S3BucketWorkgroupA                | dmslab-student-s3bucketworkgroupa-ldtj44qkwyle       |   | S3 Bucket for storing workgroup A results                        |   | -              |   |
| S3BucketWorkgroupB                | dmslab-student-s3bucketworkgroupb-n2jrw40pfqc        | c | S3 bucket for storing workgroup B results                        |   | -              |   |
| WorkgroupManagerUser              | dmslab-student-WorkgroupManagerUser-<br>KLF9GDANNTVZ |   | workgroup_manager_user for access to Workgroup A and Workgroup B |   | -              |   |
| Workgroup Manager User Polic<br>y | WorkgroupManagerUserPolicy                           |   | User policy for Workgroup manager user                           |   | -              |   |

- Note down 12 digit AWS account id . Follow steps here to find out account id -<u>https://www.apn-portal.com/knowledgebase/articles/FAQ/Where-Can-I-Find-My-AWS-Account-ID</u>
- 3. Next, Open <u>AWS console log-in</u> different browser, select **IAM user** and login with following credential:
  - a. AccountID: <your-account-name-or-alias>
  - b. IAM User name: <value copied for BusinessAnalystUser>
  - c. Password: Admin123!
  - d. Make sure the region is: US East (N. Virgina)

4. From new BusinessAnalystUser user, Navigate to Athena Console. You will notice that you can see your workgroup designated as "workgroupA" and you can also view table: **sporting\_event\_info** as shown below:

| AWS Services - Resource Groups -          | <b>4</b> A | thena 📫 :        | 8 🌵 AWS Glue               | 🔋 RDS        | s \$                    | ۵ | lakeformation-BusinessAnalyst | • N. Virginia • | Support  | ÷   |
|-------------------------------------------|------------|------------------|----------------------------|--------------|-------------------------|---|-------------------------------|-----------------|----------|-----|
| Athena Query Editor Saved Queries History | Data       | sources Wo       | group : workgroupA         |              |                         |   | Settings                      | Tutorial Help   | What's r | new |
|                                           |            |                  |                            |              |                         |   |                               |                 |          |     |
| Data source Connect data source           |            | New query 1      | New query 2 🕥 🕇            |              |                         |   |                               |                 |          | 0   |
| AwsDataCatalog *                          | <          | 1 SELECT         | FROM "ticketdata"          | "sporting    | g_event_info" limit 10; |   |                               |                 |          |     |
| Database                                  |            |                  |                            |              |                         |   |                               |                 |          |     |
| ticketdata *                              |            |                  |                            |              |                         |   |                               |                 |          |     |
| Filter tables and views                   |            | -                |                            |              |                         |   |                               | -               | 1        |     |
| - Tables (3) Create table                 |            | Run query        | Save as Create ~           |              |                         |   |                               | Format query    | Clear    |     |
| parquet_sport_location                    |            | Use Ctrl + Enter | run query, Ctrl + Space to | autocomplete | 0                       |   |                               |                 |          |     |
| parquet_sport_team                        |            |                  |                            |              |                         |   |                               |                 |          |     |
| parquet_sporting_event                    |            | Results          |                            |              |                         |   |                               |                 |          |     |
| Views (1) Create view                     |            |                  |                            |              |                         |   |                               |                 |          |     |
| ▶ sporting_event_info E                   | J          |                  |                            |              |                         |   |                               |                 |          |     |
|                                           |            |                  |                            |              |                         |   |                               |                 |          |     |
|                                           |            |                  |                            |              |                         |   |                               |                 |          |     |

#### If your workgroup is other than **workgroupA**, click on Workgroup:

| aws Services v                                                      | Resource Groups ~     | 🦊 A  | thena 関                      | S3 🛛 🌵 AWS Glue                            | RDS         | s 🖈                |       | 4 | lakeformation-BusinessAnalyst | <ul> <li>N. Virginia *</li> </ul> | Support *  |
|---------------------------------------------------------------------|-----------------------|------|------------------------------|--------------------------------------------|-------------|--------------------|-------|---|-------------------------------|-----------------------------------|------------|
| Athena Query Editor                                                 | Saved Queries History | Data | sources Wc                   | orkgroup : workgroupA                      |             |                    |       |   | Settings                      | Tutorial Help                     | What's new |
| Data source<br>AwsDataCatalog<br>Database<br>Bicketdata             | Connect data source   | ۲    | New query 1                  | New query 2 0 +<br>* • FROM "ticketdata"." | sporting    | g_event_info" limi | t 10; |   |                               |                                   | 0          |
| Filter tables and views<br>▼ Tables (3)<br>▶ parquet_sport_location | Create table          |      | Run query<br>Use Ctrl + Ente | Save as Create ~                           | utocomplete | e                  |       |   |                               | Format quer                       | y Clear    |
| parquet_sport_team     parquet_sporting_event     Views (1)         | :<br>:<br>Create view |      | Results                      |                                            |             |                    |       |   |                               |                                   |            |
| ▶ sporting_event_info                                               | I                     |      |                              |                                            |             |                    |       |   |                               |                                   |            |

#### Select **workgroupA** from the workgroup list and then click on **Switch Workgroup**.

| Workgro                  | Workgroups                                                                                                    |                                     |                           |         |  |  |  |  |  |  |
|--------------------------|----------------------------------------------------------------------------------------------------|-------------------------------------|---------------------------|---------|--|--|--|--|--|--|
| Use workgr<br>Learn more | Use workgroups to separate users, teams, applications, or workloads, and to set limits on amount of data each query or the entire workgroup can process. You can also view query-related metrics in AWS CloudWatch. |                                     |                           |         |  |  |  |  |  |  |
| Create wo                | Create workgroup View details Switch workgroup                                                                                                    |                                     |                           |         |  |  |  |  |  |  |
|                          | Name                                                                                                    | Creation time                       | Workgroup status          |         |  |  |  |  |  |  |
| 0                        | workgroupB                                                                                                    | workgroupB for WorkgroupManagerUser | 2020/03/13 20:09:48 UTC-4 | Enabled |  |  |  |  |  |  |
| ۲                        | workgroupA                                                                                                    | workgroupA for BusinessAnalystUser  | 2020/03/13 20:02:31 UTC-4 | Enabled |  |  |  |  |  |  |
| 0                        | primary                                                                                                    |                                     | 2020/03/13 19:35:43 UTC-4 | Enabled |  |  |  |  |  |  |

5. If you see that your bucket is not setup with Athena to store the query results, as shown below, then proceed to setup the bucket.

| aws Services -          | Resource Groups 🐱     | 🐗 Athena 📫 S3 🌵 AWS Glue 🌎 RDS 🔦                                                        |
|-------------------------|-----------------------|-----------------------------------------------------------------------------------------|
| Athena Query Editor     | Saved Queries History | Data sources Workgroup : primary                                                        |
|                         | e                     | Before you run your first query, you need to set up a query result location in Amazon S |
| Data source             | Connect data source   |                                                                                         |
| awsdatacatalog          | •                     |                                                                                         |
| Database                |                       | New query 1 New query 2 C +                                                             |
| ticketdata              | •                     | 1 SELECT * FROM "ticketdata"."sporting_event_info" limit 10;                            |
| Filter tables and views |                       | <                                                                                       |
|                         | Create table          |                                                                                         |
| parquet_sport_location  | 1                     |                                                                                         |
| ▶ parquet_sport_team    | 1                     | Run query     Save as     Create ~                                                      |

6. Setup the S3 bucket for storing the query results. Click on **Settings**.

| AWS Services - Resource Groups -          | 👹 Athena 📫 S3 🌵 AWS Glue 🌎 RDS 🛠                                                        | 🗘 lakeformation-BusinessAnalyst * N. Virginia * Support * |
|-------------------------------------------|-----------------------------------------------------------------------------------------|-----------------------------------------------------------|
| Athena Query Editor Saved Queries History | Data sources Workgroup : workgroupA                                                     | Settings Tutorial Help What's new                         |
| Connect data source                       | New query 1 New query 2 0 +                                                             | 0                                                         |
| AwsDataCatalog *                          | · I BEBELT - FROM CLEWEGGEG . Sporting_event_into Timit To;                             |                                                           |
| Database                                  |                                                                                         |                                                           |
| ticketdata *                              |                                                                                         |                                                           |
| Filter tables and views                   | Durante Parter                                                                          | Format annual Class                                       |
|                                           | Kun query Save as Create ~                                                              | Pormat query Clear                                        |
| parquet_sport_location                    | Use Ctrl + Enter to run query, Ctrl + Space to autocomplete                             |                                                           |
| ▶ parquet_sport_team I                    |                                                                                         |                                                           |
| ► parquet_sporting_event I                | Results                                                                                 |                                                           |
| - Views (1) Create view                   |                                                                                         |                                                           |
| ▶ sporting_event_info !                   |                                                                                         |                                                           |
|                                           |                                                                                         |                                                           |
|                                           |                                                                                         |                                                           |
| ticketdata                                | Run guery Save as Create -<br>Use CtI + Enter to run query, CtI + Space to autocomplete | Format query Clear                                        |

Provide the S3 bucket location for workgroupA, copied and saved from the Output tab of cloud formation template, as shown below. Then, click on **Save**.

| Settings                         |                                                                                                    |          |   |  |  |  |  |
|----------------------------------|----------------------------------------------------------------------------------------------------|----------|---|--|--|--|--|
| Settings apply by default to all | Settings apply by default to all new queries. Learn more                                           |          |   |  |  |  |  |
| Workgroup: workgroupA            | Workgroup: workgroupA                                                                              |          |   |  |  |  |  |
| Query result location            | s3://dmslab-student-s3bucketworkgroupa-ldtj44qkwyle/<br>Example: s3://query-results-bucket/folder/ | <b>0</b> |   |  |  |  |  |
| Encrypt query results            | •                                                                                                  |          |   |  |  |  |  |
| Autocomplete                     | • •                                                                                                |          |   |  |  |  |  |
|                                  |                                                                                                    | Cancel   | e |  |  |  |  |

7. Back to Athena Query Editor, click on the three dots against **sporting\_event\_info** view and then click on **Preview**. You will be able to see query results. This shows that you as "business\_analyst\_user" has access to query the view **sporting\_event\_info** and store the query results in S3 bucket designated for workgroupA.

|                                                                  | ces - Resource Groups -      | 🖊 Athena                                         | i 📫 S3 🖣                                                                                                    | AWS Glue                                                                                                    | 🛑 RDS 🖈                                                                                                    |                                                                                                    | 4                                                                                                    | lakeformation-BusinessAnalyst                                                                                                    | ✓ N. Virginia ✓                                                                                                    | Support -   |
|------------------------------------------------------------------|------------------------------|--------------------------------------------------|----------------------------------------------------------------------------------------------------|----------------------------------------------------------------------------------------------------|----------------------------------------------------------------------------------------------------|----------------------------------------------------------------------------------------------------|----------------------------------------------------------------------------------------------------|----------------------------------------------------------------------------------------------------|----------------------------------------------------------------------------------------------------|-------------|
| Athena Query E                                                   | Editor Saved Queries History | Data sourc                                       | workgroup :                                                                                                    | workgroupA                                                                                                    |                                                                                                    |                                                                                                    |                                                                                                    | Settings                                                                                                    | Tutorial Help                                                                                                    | What's ne   |
|                                                                  |                              |                                                  |                                                                                                    |                                                                                                    |                                                                                                    |                                                                                                    |                                                                                                    |                                                                                                    |                                                                                                    |             |
| Data source                                                      | Connect data source          | Ne                                               | w query 1 🙍 Ner                                                                                                   | w query 2 Q                                                                                                    | •                                                                                                    |                                                                                                    |                                                                                                    |                                                                                                    |                                                                                                    |             |
| awsdatacatalog                                                   | Ŧ                            | < 1                                              | SELECT * FROM                                                                                                    | "ticketdata"                                                                                                    | "sporting_event_info" limit                                                                                                    | : 10;                                                                                                    |                                                                                                    |                                                                                                    |                                                                                                    |             |
| Database                                                         |                              |                                                  |                                                                                                    |                                                                                                    |                                                                                                    |                                                                                                    |                                                                                                    |                                                                                                    |                                                                                                    |             |
| ticketdata                                                       | *                            |                                                  |                                                                                                    |                                                                                                    |                                                                                                    |                                                                                                    |                                                                                                    |                                                                                                    |                                                                                                    |             |
| Ellier tobles and views                                          |                              |                                                  |                                                                                                    |                                                                                                    |                                                                                                    |                                                                                                    |                                                                                                    |                                                                                                    |                                                                                                    |             |
| The tables and views                                             | Our la la la la              | R                                                | in query Save a                                                                                                   | as Create ~                                                                                                    | (Run time: 2.82 seconds, Data sc                                                                                                    | anned: 12.67 KB)                                                                                                    |                                                                                                    |                                                                                                    | Format query                                                                                                    | Clear       |
| <ul> <li>Tables (3)</li> <li>Energy et anort location</li> </ul> | Create table                 | Use                                              | Ctrl + Enter to run que                                                                                           | ery, Ctrl + Space to                                                                                                    | autocomplete                                                                                                    |                                                                                                    |                                                                                                    |                                                                                                    |                                                                                                    |             |
| parquet_sport_team                                               |                              |                                                  |                                                                                                    |                                                                                                    |                                                                                                    |                                                                                                    |                                                                                                    |                                                                                                    |                                                                                                    |             |
| parquet_sporting_event                                           | 1                            |                                                  |                                                                                                    |                                                                                                    |                                                                                                    |                                                                                                    |                                                                                                    |                                                                                                    |                                                                                                    |             |
|                                                                  |                              |                                                  |                                                                                                    |                                                                                                    |                                                                                                    |                                                                                                    |                                                                                                    |                                                                                                    |                                                                                                    |             |
| Views (1)                                                        | Create view                  | Res                                              | ults                                                                                                    |                                                                                                    |                                                                                                    |                                                                                                    |                                                                                                    |                                                                                                    |                                                                                                    | 8           |
| ✓ Views (1) ▶ sporting_event_info                                | Create view                  | Res                                              | ults                                                                                                    | ∲ sport                                                                                                    | ≑ event_date_time                                                                                                    | ≑ home_team                                                                                                    | ∲ away_team                                                                                                    | Iocation                                                                                                    | ¢ city                                                                                                    | 8           |
| ✓ Views (1) > sporting_event_info                                | Create view                  | Res<br>1                                         | ults                                                                                                    | sport                                                                                                    | <pre>     event_date_time     2020-07-19 00:00:00.000 </pre>                                                                                                    | ♦ home_team<br>Seattle Mariners                                                                                                    | away_team     New York Mets                                                                                                    | ♦ location<br>Safeco Field                                                                                                    | city     Seattle Washington                                                                                                    | 2           |
| ✓ Views (1) > sporting_svent_info                                | Create view                  | Res<br>1<br>2                                    | ↓ event_id<br>4491<br>4581                                                                                        | sport<br>baseball<br>baseball                                                                                                    | <pre>event_date_time 2020-07-19 00:00:00.000 2020-09-20 00:00:00.000</pre>                                                                                                    | home_team<br>Seattle Mariners<br>Seattle Mariners                                                                                                    | ∲ <b>away_team</b><br>New York Mets<br>Boston Red Sox                                                                                                    | Iocation<br>Safeco Field<br>Safeco Field                                                                                                    | city Seattle Washington Seattle Washington                                                                                                    | 2           |
| ✓ Views (1)                                                      | Create view                  | Res<br>1<br>2<br>3                               | utts                                                                                                    | <ul> <li>sport</li> <li>baseball</li> <li>baseball</li> </ul>                                                                                                    | <pre>event_date_time 2020-07-19 00:00:00.000 2020-09-20 00:00:00.000 2020-07-05 00:00:00.000</pre>                                                                                                    | home_team<br>Seattle Mariners<br>Seattle Mariners<br>Houston Astros                                                                                                    | ∲ away_team<br>New York Mets<br>Boston Red Sox<br>Texas Rangers                                                                                                    | Iocation<br>Safeco Field<br>Safeco Field<br>Minute Maid Park                                                                                                    | city     Seattle Washington     Seattle Washington     Houston Texas                                                                                                    | 2           |
| - Views (1)<br>▶ sporting_event_info                             | Create view                  | Res<br>1<br>2<br>3<br>4                          | utts  event_id  4491  4581  4191  4451                                                                            | <ul> <li>\$ sport</li> <li>baseball</li> <li>baseball</li> <li>baseball</li> <li>baseball</li> </ul>                                                                                                    | event_date_time           2020-07-19 00:00:00.000           2020-09-20 00:00:00.000           2020-09-20 00:00:00.000           2020-07-05 00:00:00.000           2020-06-14 00:00:00.000                                                                                                    | home_team     Soattle Mariners     Seattle Mariners     Houston Astros     Seattle Mariners                                                                                                    | away_team     New York Mets     Boston Red Sox     Texas Rangers     Philiadelphia Phillies                                                                                                    | location     Safeco Field     Safeco Field     Minute Maid Park     Safeco Field                                                                                     | city     Seattle Washington     Seattle Washington     Houston Texas     Seattle Washington                                                                                                    |             |
| - Views (1)     ▶ sporting_event_info                            | Create view                  | Res<br>1<br>2<br>3<br>4<br>5                     | utts                                                                                                    | <ul> <li>sport</li> <li>baseball</li> <li>baseball</li> <li>baseball</li> <li>baseball</li> <li>baseball</li> </ul>                                                                                                    | • event_date_time           2020-07-19 00:00:00           2020-07-19 00:00:00           2020-07-05 00:00:00           2020-08-14 00:00:00           2020-07-05 00:00:00                                                                                                    | home_team     Seattle Mariners     Seattle Mariners     Houston Astros     Seattle Mariners     Seattle Mariners                                                                                                    | <ul> <li>away_team</li> <li>New York Mets</li> <li>Boston Red Sox</li> <li>Texas Rangers</li> <li>Philadelphia Philles</li> <li>Toronto Blue Jays</li> </ul>                                        | Iocation Safeco Field Safeco Field Minute Maid Park Safeco Field Safeco Field Safeco Field                                                                           | city     Seattle Washington     Seattle Washington     Houston Texas     Seattle Washington     Seattle Washington                                                                                                    |             |
| ✓ Views (1)                                                      | Create view                  | Res<br>1<br>2<br>3<br>4<br>5<br>6                | event_id           4491           4581           4191           4451           4451           4481           4611 | <ul> <li>sport</li> <li>baseball</li> <li>baseball</li> <li>baseball</li> <li>baseball</li> <li>baseball</li> <li>baseball</li> </ul>                                                                                           | event_date_time     2020-07-19 00:00:00     2020-09-20 00:00:00     2020-09-20 00:00:00     2020-06-14 00:00:00     2020-06-14 00:00:00     2020-07-06 00:00     2020-07-06 00:00     2020-07-06 00:00     2020-07-06 00:00                                                                                                    | home_team     Seattle Mariners     Seattle Mariners     Houston Astros     Seattle Mariners     Seattle Mariners     Seattle Mariners                                                                                                    | <ul> <li>away_team</li> <li>New York Mets</li> <li>Boston Red Sox</li> <li>Texas Rangers</li> <li>Philadelphia Phillies</li> <li>Toronto Blue Jays</li> <li>Los Angeles Angels</li> </ul>           | location     Safeco Field     Safeco Field     Minute Maid Park     Safeco Field     Safeco Field     Safeco Field                                                   | city     Seattle Washington     Seattle Washington     Houston Texas     Seattle Washington     Seattle Washington     Seattle Washington                                                                                                    |             |
| Views (1)     sporting_event_info                                | Create view                  | Res<br>1<br>2<br>3<br>4<br>5<br>6<br>7           | event_id           4491           4581           4191           4451           4451           4481           661  | <ul> <li>\$sport</li> <li>baseball</li> <li>baseball</li> <li>baseball</li> <li>baseball</li> <li>baseball</li> <li>baseball</li> <li>baseball</li> </ul>                                                                       | event_date_time     2020-07-19 00:00:00 00     2020-09-20 00:00:00     2020-07-65 00:00:00 00     2020-07-65 00:00:00 00     2020-07-65 00:00:00 00     2020-07-26 00:00:00 00     2020-07-26 00:00:00 00                                                                                                    | home_team     Seattle Mariners     Seattle Mariners     Houston Astros     Seattle Mariners     Seattle Mariners     Seattle Mariners     Sant Diego Padres                                                                                                    | away_team     New York Mets     Boston Red Sox     Texas Rangers     Philadelphia Philles     Toronto Blue Jays     Los Angeles Angels     Kansas City Royals                                       | location     Safeco Field     Safeco Field     Minute Maid Park     Safeco Field     Safeco Field     Safeco Field     Petco Park                                    | city     Seattle Washington     Seattle Washington     Houston Texas     Seattle Washington     Seattle Washington     Seattle Washington     Seattle Washington     San Diego California                                                                        | 8           |
| <ul> <li>Views (1)</li> <li>▶ sporting_event_info</li> </ul>     | Create view<br>I             | Res<br>1<br>2<br>3<br>4<br>5<br>6<br>7<br>8      | Uts                                                                                                    | <ul> <li>sport</li> <li>baseball</li> <li>baseball</li> <li>baseball</li> <li>baseball</li> <li>baseball</li> <li>baseball</li> <li>baseball</li> <li>baseball</li> </ul>                                                       | event, date, time<br>2020-07-19 00:05:00.000<br>2020-09-20 00:05:00.000<br>2020-07-69 00:000.000<br>2020-07-69 00:000<br>2020-07-69 00:000<br>2020-07-69 00:000.000<br>2020-17-80 00:000.000                                                                                                    | home_team     Seatte Marinen     Seatte Marinen     Seatte Marinen     Seatte Marinen     Seatte Marinen     Seatte Marinen     Seatte Marinen     Seatte Marinen     Seatte Marinen     Seatte Marinen     Seatte Marinen                                                                       | away_team     New York Mets     Boston Red Sox     Texas: Regens     Philadelphia Philles     Torono Bilua Jays     Los Angeles Angeles     Kansas City: Royals     Texas Regens                    | Vecation<br>Safeco Field<br>Safeco Field<br>Minute Maid Park<br>Safeco Field<br>Safeco Field<br>Safeco Field<br>Petco Park<br>Petco Park                             | city     Seattle Washington     Seattle Washington     Seattle Washington     Seattle Washington     Seattle Washington     Seattle Washington     Seattle Washington     San Diego Californii     San Diego Californii     San Diego Californii                 | 2<br>a<br>a |
| - Views (1)<br>> sporting_event_into                             | Create view<br>1             | Res<br>1<br>2<br>3<br>4<br>5<br>6<br>7<br>8<br>9 | Uts<br>• event_id<br>4491<br>4591<br>4191<br>4451<br>4451<br>4451<br>4611<br>5661<br>5591<br>9151                 | <ul> <li>sport</li> <li>baseball</li> <li>baseball</li> <li>baseball</li> <li>baseball</li> <li>baseball</li> <li>baseball</li> <li>baseball</li> <li>baseball</li> <li>baseball</li> <li>baseball</li> <li>baseball</li> </ul> | event_date_time           2020-07-16 00.00:00.000           2020-07-06 00.00:00           2020-07-06 00.00:00           2020-07-06 00.00:00           2020-07-16 00.00:00           2020-07-16 00.00:00           2020-07-10 00.00:00           2020-07-10 00.00:00           2020-07-10 00.00:00           2020-07-10 00.00:00           2020-07-10 00.00:00           2020-07-10 00.00:00 | home_team     Statts Markners     Seatts Markners     Houston Astros     Seatts Markners     Seatts Markners     Seatts Markners     Seatts Markners     Seatts Markners     Seatts Markners     Seatts Markners     Seatts Markners     Seatts Markners     Seatts Markners     Seatts Markners | away_team     New York Mets     Boston Red Sox     Texas Rangers     Philadelphia Phillies     Toronto Blue Jays     Los Angeles Angels     Kanasa City Royals     Texas Rangers     Denver Broncos | location     Safeco Field     Safeco Field     Minute Maid Park     Safeco Field     Safeco Field     Safeco Field     Petco Park     Petco Park     Quadoomn Stadum | city     Seattle Washington     Seattle Washington     Houston Texas     Seattle Washington     Seattle Washington     Seattle Washington     Seattle Washington     San Diego Californi     San Diego Californi     San Diego Californi     San Diego Californi | E<br>a<br>a |

8. Click on **workgroup** and try switching to other workgroups which this user does not have access to. Select **workgroupB** and then click on **switch workgroup**.

| Workgroups              |                                                                                                    |                                        |                                   |                         |  |  |  |  |
|-------------------------|----------------------------------------------------------------------------------------------------|----------------------------------------|-----------------------------------|-------------------------|--|--|--|--|
| Use workg<br>Learn more | Use workgroups to separate users, teams, applications, or workloads, and to set limits on amount of data each query or the entire workgroup can process. You can also view query-related metrics in AWS CloudWatch.<br>Learn more |                                        |                                   |                         |  |  |  |  |
| Create wo               | View details Switch v                                                                                                    | workgroup                              |                                   |                         |  |  |  |  |
|                         | Name                                                                                                    | Description                            | Creation time                     | Workgroup status        |  |  |  |  |
| ۲                       | workgroupB                                                                                                    | workgroupB for WorkgroupManagerUser    | 2020/03/13 20:09:48 UTC-4         | Enabled                 |  |  |  |  |
| 0                       | workgroupA                                                                                                    | workgroupA for BusinessAnalystUser     | 2020/03/13 20:02:31 UTC-4         | Enabled                 |  |  |  |  |
|                         | primary                                                                                                    |                                        | 2020/03/13 19:35:43 UTC-4         | Enabled                 |  |  |  |  |
| 9.                      | lf you try runnir                                                                                                    | ng the query, you will get the erro    | r "Access Denied" as shown        | below:                  |  |  |  |  |
| aws                     | Services - Resource Groups -                                                                                                    | 👙 Athena 🔋 S3 💠 AWS Glue 🌖 RDS 🛧       | ↓ lakeformation-BusinessAnalyst • | N. Virginia 👻 Support 👻 |  |  |  |  |
| Athena                  | Query Editor Saved Queries History                                                                                                    | Data sources Workgroup : workgroupB    | Settings Tut                      | orial Help What's new   |  |  |  |  |
| Data source             | Connect data source                                                                                                    | Your query has the following error(s): |                                   | 0                       |  |  |  |  |

| Data source<br>awsdatacatalog<br>Database | Connect data source | Your query has the following error(s):<br>User: arr.aws:iam:865953140288.userlakeformation-BusinessAnalystUser-7H32WD4CWS6 is not authorized to perform: athena:StartOueryExecution on resource: arr:aws:athena:use-<br>east-1585953140288.workgroup/workgroupB (Service: AmazonAthena; Status Code: 400; Error Code: AccessDeniedException; Request ID: 4005397b-480-441c-b440-cdaa847e977) |
|-------------------------------------------|---------------------|----------------------------------------------------------------------------------------------------|
| ticketdata                                | ۰.                  | New month New month & New month & New month & Assessment & Assessment &                                                                                                    |
| Filter tables and views                   |                     | new query 1 new query 2 0 new query 3 0 new query 5 0 Aew query 5 0 A New query 5 0 T                                                                                                    |
| ▼ Tables (3)                              | Create table        | i SLIGUT - FROM CICKetGata - sporting_event_into limit 10;                                                                                                    |
| ▶ parquet_sport_location                  | 1                   |                                                                                                    |
| parquet_sport_team                        | 1                   |                                                                                                    |
| parquet_sporting_event                    | 1 - E               |                                                                                                    |
| ✓ Views (1) > sporting_event_info         | Create view         | Run query         Save as         Create         Format query         Clear           Use CM+ Enter to run query, CH+ Space to autocomplete         Clear         Clear         Clear                                                                                                    |
|                                           |                     |                                                                                                    |
|                                           |                     | Results                                                                                                    |

This means that we have achieved the user segregation for different workgroups as defined by the IAM policy and attached to that user. Any query executed and its results within a particular workgroup will be isolated to that workgroup.

10. To view the query results, navigate to "workgroup", select the workgroupA and click on "View Details".

| 1 | Workgroups                                                                                                    |                                    |  |                                     |                           |                  |  |
|---|----------------------------------------------------------------------------------------------------|------------------------------------|--|-------------------------------------|---------------------------|------------------|--|
| ł | Use workgroups to separate users, teams, applications, or workloads, and to set limits on amount of data each query or the entire workgroup can process. You can also view query-related metrics in AWS CloudWatch.<br>Learn more |                                    |  |                                     |                           |                  |  |
|   | Create workgroup           View details         Switch workgroup                                                                                                    |                                    |  |                                     |                           |                  |  |
|   |                                                                                                    | Name                               |  | Description                         | Creation time             | Workgroup status |  |
|   | 0                                                                                                    | workgroupB                         |  | workgroupB for WorkgroupManagerUser | 2020/03/13 20:09:48 UTC-4 | Enabled          |  |
|   | ۲                                                                                                    | workgroupA for BusinessAnalystUser |  | workgroupA for BusinessAnalystUser  | 2020/03/13 20:02:31 UTC-4 | Enabled          |  |
|   | 0                                                                                                    | primary                            |  |                                     | 2020/03/13 19:35:43 UTC-4 | Enabled          |  |

11. You will be able to see the details, as shown below. Navigate to S3 bucket by clicking on the link and see the query results stored inside the "Unsaved" folder within the **workgroupA** bucket.

| Workgroup: workgroupA                                                                                     |                          |                                                              |  |  |  |
|----------------------------------------------------------------------------------------------------|--------------------------|--------------------------------------------------------------|--|--|--|
| Edit workgroup         Delete workgroup         Disable workgroup         Enable workgroup                |                          |                                                              |  |  |  |
| Overview Metrics Data usage controls Tags                                                                 |                          |                                                              |  |  |  |
| To grant access to the workgroup, create an IAM policy and attach it to a user, group or role. Learn more |                          |                                                              |  |  |  |
|                                                                                                    | Description              | Not defined                                                  |  |  |  |
|                                                                                                    | Query result location    | s3://dmslab-student-s3bucketworkgroupa-ldtj44qkwyle/         |  |  |  |
| Amaz                                                                                                    | zon CloudWatch Metrics   | Enabled                                                      |  |  |  |
|                                                                                                    | Encrypt query results    | Not defined                                                  |  |  |  |
|                                                                                                    | Workgroup status         | Enabled                                                      |  |  |  |
|                                                                                                    | Workgroup ARN            | arn:aws:athena:us-east-1:678691952726:workgroup/workgroupA 省 |  |  |  |
| Bytes sc                                                                                                  | canned cut off per query | Not defined                                                  |  |  |  |
| Over                                                                                                    | Disabled                 |                                                              |  |  |  |
| Queries with                                                                                              | requester pays buckets   | Disabled                                                     |  |  |  |
|                                                                                                    |                          |                                                              |  |  |  |

- 12. Now, login as workgroup\_manager\_user.
  - a. Account ID or Alias: <you-account-id-or-alias>
  - IAM User Name: <Copy the IAM User Name from cloud formation outputs tab> (for e.g: in this lab: dmslab-student-WorkgroupManagerUser-KLF9GDANNTVZ)
  - c. Password: Admin123!

This user has access to workgroupA and workgroupB for management purposes. Switch the workgroups to workgroupA, workgroupB and primary and you will not be able to access the primary workgroup because this user **does not have access to "primary" workgroup**.

| Workgroups                                                                                                    |                                                          |                                                                                                    |                                                                      |                          |
|----------------------------------------------------------------------------------------------------|----------------------------------------------------------|----------------------------------------------------------------------------------------------------|----------------------------------------------------------------------|--------------------------|
| workgroups                                                                                                    |                                                          |                                                                                                    |                                                                      |                          |
| Use workgroups to separate users, teams, app<br>Learn more                                                                                                    | plications, or workloads, and to set limits              | s on amount of data each query or the entire workgro                                                                                                    | up can process. You can also view query-related met                  | trics in AWS CloudWatch. |
| Create workgroup View details Swit                                                                                                    | tch workgroup                                            |                                                                                                    |                                                                      |                          |
| Name                                                                                                    | Description                                              |                                                                                                    | Creation time                                                        | Workgroup status         |
| workgroupB                                                                                                    | workgroupB for Work                                      | groupManagerUser                                                                                                    | 2020/03/13 20:09:48 UTC-4                                            | Enabled                  |
| workgroupA                                                                                                    | workgroupA for Busin                                     | nessAnalystUser                                                                                                    | 2020/03/13 20:02:31 UTC-4                                            | Enabled                  |
| primary                                                                                                    |                                                          |                                                                                                    | 2020/03/13 19:35:43 UTC-4                                            | Enabled                  |
| WS         Services         Resource Groups           Athena         Query Editor         Saved Queries         History           Workgroup:         primary           Edit workgroup         Delete workgroup         Disable workgroup           Overview         Metrics         Data usage controls         Tags | Athena is S3 AWS Glu- Data sources Workgroup : workgroup | Vois an aversian::665953140268:user/lakeformation-<br>VorkgroupManagerUser-TVHLHD4RLASOL is not authorized to<br>perform: athenal GetWorkforup on resource: annaws:athenaus-<br>ess11:86565312628:wordgrouppingmary (Berivic: AnazonAltener,<br>Status Code: 400; Error Code: AccessDeniedException, Request ID:<br>07164tod-ac49-4571-9aa7-472507ec20a0) | Ω lakeformation-WerkgroupMana × N. Virginia<br>Settings Tutorial Hel | P Support +              |
| To grant access to the workgroup, create an IAM policy and a                                                                                                    | attach it to a user, group or role. Learn more           |                                                                                                    |                                                                      |                          |

Also note that this user does not have access to any tables or cannot run any queries. This is how we can isolate the responsibilities of different users within different workgroups by defining policies and attaching that to the user.

|   | AWS Services - Resource Groups -            | Athena 📫 S3 🌵 AWS Glue 🌒 RDS 🛧                                                                       | Ĵ la | akeformation-WorkgroupMana 👻 | N. Virginia 👻 | Support *  |
|---|---------------------------------------------|----------------------------------------------------------------------------------------------------|------|------------------------------|---------------|------------|
|   | Athena Query Editor Saved Queries History   | a sources Workgroup : workgroupA                                                                     |      | Settings T                   | utorial Help  | What's new |
| ( | Connect data source                         | Before you run your first query, you need to set up a query result location in Amazon S3. Learn more |      |                              |               |            |
|   | AwsDataCatalog • ) Database                 | New query 1 New query 2 0 +                                                                          |      |                              |               | 0          |
|   | Choose a database   Filter tables and views |                                                                                                    |      |                              |               |            |
|   | No databases or tables found.               | Run query Save as Create ~<br>Use Ctrl + Enter to run query, Ctrl + Space to autocomplete            |      |                              | Format que    | ry Clear   |

At any point of time, you can edit, delete and disable your workgroups as shown:

Select the workgroup and click on "View Details".

| Workgroups                                                                                                    |                      |                  |                                     |  |                           |                  |  |
|----------------------------------------------------------------------------------------------------|----------------------|------------------|-------------------------------------|--|---------------------------|------------------|--|
| Use workgroups to separate users, teams, applications, or workloads, and to set limits on amount of data each query or the entire workgroup can process. You can also view query-related metrics in AWS CloudWatch.<br>Learn more |                      |                  |                                     |  |                           |                  |  |
| Create wo                                                                                                    | rkgroup View details | Switch workgroup |                                     |  |                           |                  |  |
|                                                                                                    | Name                 |                  | Description                         |  | Creation time             | Workgroup status |  |
| 0                                                                                                    | workgroupB           |                  | workgroupB for WorkgroupManagerUser |  | 2020/03/13 20:09:48 UTC-4 | Enabled          |  |
| ۲                                                                                                    | workgroupA           |                  | workgroupA for BusinessAnalystUser  |  | 2020/03/13 20:02:31 UTC-4 | Enabled          |  |
| 0                                                                                                    | primary              |                  |                                     |  | 2020/03/13 19:35:43 UTC-4 | Enabled          |  |

Click on "Edit Workgroup" to make changes, "Delete workgroup" to delete the entire workgroup and "Disable workgroup" to disable the workgroup and disable any queries to be run within that workgroup.

| Workgroup: workgroupA                                                                                     |                                                              |  |  |  |
|----------------------------------------------------------------------------------------------------|--------------------------------------------------------------|--|--|--|
| Edit workgroup Delete workgroup Disable workgroup Enable workgroup                                        |                                                              |  |  |  |
| Overview Metrics Data usage controls Tags                                                                 |                                                              |  |  |  |
| To grant access to the workgroup, create an IAM policy and attach it to a user, group or role. Learn more |                                                              |  |  |  |
| Description                                                                                               | Not defined                                                  |  |  |  |
| Query result location                                                                                     | s3://dmslab-student-s3bucketworkgroupa-ldtj44qkwyle/         |  |  |  |
| Amazon CloudWatch Metrics                                                                                 | Enabled                                                      |  |  |  |
| Encrypt query results                                                                                     | Not defined                                                  |  |  |  |
| Workgroup status                                                                                          | Enabled                                                      |  |  |  |
| Workgroup ARN                                                                                             | arn:aws:athena:us-east-1:678691952726:workgroup/workgroupA 省 |  |  |  |
| Bytes scanned cut off per query                                                                           | Not defined                                                  |  |  |  |
| Override client-side settings                                                                             | Disabled                                                     |  |  |  |
| Queries with requester pays buckets                                                                       | Disabled                                                     |  |  |  |
|                                                                                                    |                                                              |  |  |  |

**Please Note**: For lab purpose, we are attaching policies directly to users. For Best practices, we recommend creating separate groups in IAM for different workgroups and then attaching policies for different workgroups to their respective groups in IAM.

#### Managing Query Usage and Cost

\*\***Please Note** that the following section of this lab is carried out under **admin** account and not the BusinessAnalystUser and WorkgroupManagerUser, so please login to your account with admin credentials\*\*

Once you **enable the CloudWatch metrics** for your workgroups, you will be able to see **Metrics**, by selecting the desired **workgroup** and click on **Metrics** as shown:

| orkgroup: workgroupA                                                                                              |                                                                                                  |
|----------------------------------------------------------------------------------------------------|--------------------------------------------------------------------------------------------------|
| Delete workgroup         Disable workgroup         Enable workgroup                                               |                                                                                                  |
| Dverview Metrics Data usage controls Tags                                                                         |                                                                                                  |
| publishing to CloudWatch is enabled, Per Query metrics for the Workgroup are pushed to Amazon CloudWatch. You can | use the metrics dashboards listed below or create new ones directly from the CloudWatch console. |
|                                                                                                    | Add to dashboard 1h 3h 12h 11d 3d 1w custom • 🛛 📿 •                                              |
| Total data scanned (Megabytes)                                                                                    | Total succeeded queries                                                                          |
| No unit                                                                                                    | Count                                                                                            |
|                                                                                                    |                                                                                                  |
|                                                                                                    |                                                                                                  |
|                                                                                                    | 2                                                                                                |
|                                                                                                    | 1.5                                                                                              |
| 05:00 08:00 11:00 14:00 17:00 20:00 23:00 02:00                                                                   | 1 05.50 08.50 11.00 14.00 17.50 20.00 23.80 02.00<br>■ DOL ■ DML                                 |
| Total failed queries                                                                                              | Total execution time (seconds)                                                                   |
| Count                                                                                                    | No unit                                                                                          |
| 1.8                                                                                                    |                                                                                                  |
| 1.6                                                                                                    | 15                                                                                               |
| 1.4                                                                                                    | 10                                                                                               |
| 1.2                                                                                                    | 5                                                                                                |
| 1 - where where where where where where                                                                           |                                                                                                  |
| 05:00 08:00 11:00 14:00 17:00 20:00 23:00 02:00                                                                   | 5:00 08:00 11:00 14:00 17:50 20:00 22:50 02:50                                                   |

Choose the **metrics interval** that Athena should use to fetch the query metrics from CloudWatch, or choose the **refresh** icon to refresh the displayed metrics.

| 1h | 3h | 12h | 1d | 3d | 1w | custom · | • | C | - |  |
|----|----|-----|----|----|----|----------|---|---|---|--|
|    |    |     |    |    |    |          |   |   |   |  |

Let's setup data usage controls which means setting up the threshold for the amount of data scanned. There are two types of data usage controls: **per-query** and **per-workgroup**.

**Per-query data usage control** will check the total amount of data scanned by per query within the workgroup and if the amount exceeds the threshold, the query will be cancelled automatically. Let's setup **per-query data usage for "primary workgroup".** 

| Workgro                                                                                                    | Norkgroups |  |                                     |                           |                  |  |  |  |
|----------------------------------------------------------------------------------------------------|------------|--|-------------------------------------|---------------------------|------------------|--|--|--|
| Use workgroups to separate users, teams, applications, or workloads, and to set limits on amount of data each query or the entire workgroup can process. You can also view query-related metrics in AWS CloudWatch.<br>Learn more |            |  |                                     |                           |                  |  |  |  |
| Create workgroup View details Switch workgroup                                                                                                    |            |  |                                     |                           |                  |  |  |  |
|                                                                                                    | Name       |  | Description                         | Creation time             | Workgroup status |  |  |  |
| ۲                                                                                                    | workgroupB |  | workgroupB for WorkgroupManagerUser | 2020/03/13 20:09:48 UTC-4 | Enabled          |  |  |  |
| 0                                                                                                    | workgroupA |  | workgroupA for BusinessAnalystUser  | 2020/03/13 20:02:31 UTC-4 | Enabled          |  |  |  |
| 0                                                                                                    | primary    |  |                                     | 2020/03/13 19:35:43 UTC-4 | Enabled          |  |  |  |

1. From Athena console, click on Workgroup and select primary. Click on View Details

2. Click on Data usage controls. In Per query data usage control, the default minimum limit is **10 MB** per query. We will select the default value- 10MB. Also, note the default

"Action" for per query data usage control. If the query exceeds the limit, it will be cancelled.

- 3. Click **Update**
- 4. The per-query threshold has been set.

| workgroup Delete wo                          | Disable                                                                        | workgroup Enable wo                                                                           | orkgroup                     |                                                                                   |  |
|----------------------------------------------|--------------------------------------------------------------------------------|-----------------------------------------------------------------------------------------------|------------------------------|-----------------------------------------------------------------------------------|--|
| erview Metrics                               | Data usage controls                                                            | Tags                                                                                          |                              |                                                                                   |  |
| query data usage cont                        | trol                                                                           |                                                                                               |                              |                                                                                   |  |
|                                              |                                                                                |                                                                                               |                              |                                                                                   |  |
| s the limit for the maximum                  | amount of data a quer                                                          | y is allowed to scan. You ca                                                                  | n set only one per query lin | t for a workgroup. The limit applies to all queries in the workgroup. Learn more  |  |
| s the limit for the maximum                  | amount of data a quer                                                          | ry is allowed to scan. You ca                                                                 | n set only one per query lin | it for a workgroup. The limit applies to all queries in the workgroup. Learn more |  |
| s the limit for the maximum<br>Data limits   | amount of data a quer                                                          | y is allowed to scan. You ca<br>Megabytes MB                                                  | n set only one per query lin | it for a workgroup. The limit applies to all queries in the workgroup. Learn more |  |
| s the limit for the maximum<br>Data limits   | amount of data a quer                                                          | y is allowed to scan. You ca<br>Megabytes MB<br>per query.                                    | n set only one per query lin | it for a workgroup. The limit applies to all queries in the workgroup. Learn more |  |
| the limit for the maximum Data limits Action | amount of data a quer<br>10<br>Minimum Limit 10MB j<br>If the query exceeds th | y is allowed to scan. You ca<br>Megabytes MB<br>per query.<br>he limit, it will be cancelled. | n set only one per query lin | it for a workgroup. The limit applies to all queries in the workgroup. Learn more |  |

- 5. Navigate to query editor on Athena console. Run the following query: SELECT \* FROM "ticketdata"."sporting\_event\_ticket"
- 6. This query scans 200 MB of data, but since we have set the threshold as 10MB, this query execution will be cancelled, as shown:

|                  | ices •       |                    | a searc  |                    | itures, murk          |                          |                             | :               |   |
|------------------|--------------|--------------------|----------|--------------------|-----------------------|--------------------------|-----------------------------|-----------------|---|
| Athena           | Query editor | Saved queries      | listory  | Data sources       | Workgroi              | Query cancelled! : B     | ytes scanned limit was exce | eded            |   |
|                  |              |                    |          |                    |                       |                          |                             |                 |   |
|                  |              | 6                  | 3        |                    |                       |                          |                             |                 |   |
| ta source        |              | Connect data sourc | e        | New query 1        | New query 2 😋         | create_view_spor O       | analytics_sportin O         | C New query 5 🖸 | F |
| vsDataCatalog    |              | Ŧ                  | <b>`</b> | 1 SELECT *         | * FROM "ticketo       | lata"."sporting_even     | t_ticket"                   |                 |   |
| tabase           |              |                    |          |                    |                       |                          |                             |                 |   |
| ketdata          |              | Ψ                  | )        |                    |                       |                          |                             |                 |   |
| ter tables and v | views        |                    |          | Run query          | Save as Cre           | eate ~ (Run time: 3.33 s | econds, Data scanned: 10    | MB)             |   |
| ables (20)       |              | Create table       |          | Use Ctrl + Enter t | o run query Ctrl + St | pace to autocomplete     |                             |                 |   |
| ilb_data         |              | 1                  |          | Guo Gui y Enter t  | o ran quory, our • o  | suce to uncoomplete      |                             |                 |   |
|                  |              |                    |          |                    |                       |                          |                             |                 |   |

For **per-workgroup data usage control**, you can configure the maximum amount of data scanned by all queries in the workgroup during a specific period. This is useful when you have few analytics reports to run, where you probably have a good idea of how long the process should take and the total amount of data that queries scan during this time. You only have a few reports to run, so you can expect them to run in a few minutes, only scanning a few megabytes of data.

1. Login as **Admin** to the account. On Athena console, click on **Workgroup** and Select **workgroupA**. Click on **View Details**.

| Workgro                   | Norkgroups                                                                                                    |                                     |                           |                  |  |  |  |  |
|---------------------------|----------------------------------------------------------------------------------------------------|-------------------------------------|---------------------------|------------------|--|--|--|--|
| Use workgro<br>Learn more | Use workgroups to separate users, teams, applications, or workloads, and to set limits on amount of data each query or the entire workgroup can process. You can also view query-related metrics in AWS CloudWatch.<br>Learn more |                                     |                           |                  |  |  |  |  |
| Create wo                 | rkgroup View details Switch workgroup                                                                                                    |                                     |                           |                  |  |  |  |  |
|                           | Name                                                                                                    | Description                         | Creation time             | Workgroup status |  |  |  |  |
| 0                         | workgroupB                                                                                                    | workgroupB for WorkgroupManagerUser | 2020/03/13 20:09:48 UTC-4 | Enabled          |  |  |  |  |
| ۲                         | workgroupA                                                                                                    | workgroupA for BusinessAnalystUser  | 2020/03/13 20:02:31 UTC-4 | Enabled          |  |  |  |  |
| 0                         | primary                                                                                                    |                                     | 2020/03/13 19:35:43 UTC-4 | Enabled          |  |  |  |  |

2. Click on **Data usage Controls** and scroll down to section **Workgroup data usage** controls. Click on **Create workgroup data usage control** 

| Edit workgroup Delete wo                                       | Edit workgroup         Delete workgroup         Enable workgroup                                                                                                    |  |  |  |  |  |  |
|----------------------------------------------------------------|----------------------------------------------------------------------------------------------------|--|--|--|--|--|--|
| Overview Metrics                                               | Overview Metrics Data usage controls Tags                                                                                                    |  |  |  |  |  |  |
| Per query data usage con                                       | trol                                                                                                    |  |  |  |  |  |  |
| Sets the limit for the maximum                                 | amount of data a query is allowed to scan. You can set only one per query limit for a workgroup. The limit applies to all queries in the workgroup. Learn more                                                                                                    |  |  |  |  |  |  |
| Data limits                                                    | Megabytes MB +                                                                                                    |  |  |  |  |  |  |
|                                                                | Minimum Limit 10MB per query.                                                                                                    |  |  |  |  |  |  |
| Action                                                         | If the query exceeds the limit, it will be cancelled.                                                                                                    |  |  |  |  |  |  |
|                                                                | Delete Update                                                                                                    |  |  |  |  |  |  |
| Workgroup data usage co                                        | Workgroup data usage controls                                                                                                    |  |  |  |  |  |  |
| Sets the limit for the maximum actions for each of them. Limit | Sets the limit for the maximum amount of data queries running in this workgroup are allowed to scan within a specific period. The limit applies to all queries in the workgroup. You can set multiple limits per workgroup, and trigger different actions for each of them. Limits are implemented as AWS CloudWatch alarms, and you can trigger actions when those alarms are breached. Learn more |  |  |  |  |  |  |
|                                                                | You have not created any controls. Create workgroup data usage control                                                                                                    |  |  |  |  |  |  |

- 3. The select query on **sporting\_event\_info** returns more than 10KB of data. For this lab, we have only this table to query from. So, let's set the threshold accordingly.
  - a. Set Data Limits to 10 KBs
  - b. Set Time period to 1 minute
  - c. Set Action as "Send a notification to". Here, click on Create SNS Topic.
    - i. This will take you to SNS Console. Provide Topic Name as workgroupA.

| Topic name<br>A topic is a message channel. When you publish a message<br>to a topic, it fans out the message to all subscribed<br>endpoints.<br>workgroupA<br>Next step<br>Start with an overview | Create topic                                                                                                    |  |
|----------------------------------------------------------------------------------------------------|----------------------------------------------------------------------------------------------------|--|
| workgroupA<br>Next step<br>Start with an overview                                                                                                    | <b>Topic name</b><br>A topic is a message channel. When you publish a message<br>to a topic, it fans out the message to all subscribed<br>endpoints. |  |
| Next step<br>Start with an overview                                                                                                    | workgroupA                                                                                                    |  |
|                                                                                                    | Next step<br>Start with an overview                                                                                                    |  |

- ii. Click on Next Step, then Create Topic.
- iii. Note down the topic ARN number. Looks like arn:aws:sns:us-east-1:<accountID>:workgroupA
- iv. Click on **Create Subscription**. We will subscribe to this topic with **email address**. Whenever the threshold is breached, we will get an email notification to the email address which is our subscriber.

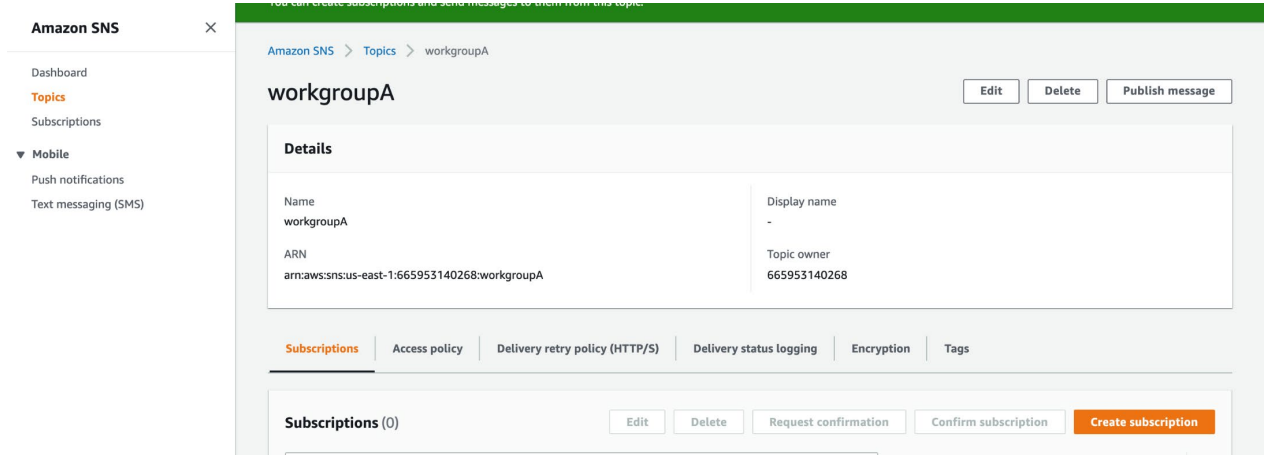

v. In Create Subscription, select Protocol as Email. In Endpoint, Provide email address, then click on Create subscription.

| Details                                       |              |
|-----------------------------------------------|--------------|
| Topic ARN                                     |              |
| Q arn:aws:sns:us-east-1:665953140268:work     | 5 × 3        |
| Protocol<br>The type of endpoint to subscribe |              |
| Select protocol                               |              |
| НТТР                                          |              |
| HTTPS                                         | firm it Info |
| Email                                         |              |
| Email-JSON                                    |              |
| Amazon SQS                                    |              |
| AWS Lambda                                    |              |
| Platform application endpoint                 | fo           |
| SMS                                           |              |

- vi. Verify your email for subscription to be validated.
- vii. Back to WorkgroupA workgroup data usage control, for Action, select workgroupA for the SNS topic. Click on Create.

×

#### Create workgroup data usage control

Sets the limit for the maximum amount of data queries running in this workgroup are allowed to scan within a specific period. The limit applies to all queries in the workgroup. You can set multiple limits per workgroup, and trigger different actions for each of them. Limits are implemented as AWS CloudWatch alarms, and you can trigger actions when those alarms are breached. Learn more

| Data limits | 10                  | Kilobytes          | •      |
|-------------|---------------------|--------------------|--------|
| Time period | 1 minute            | •                  |        |
| Action      | Send a notification | ation to           |        |
|             | rn:aws:sns:us-ea    | ast-1:xx:workgroup |        |
|             |                     |                    |        |
|             |                     |                    | Cancel |

viii. Once created, this control will be listed like this:

| Workgroup: workgroupA                                                                                                    |  |  |  |  |  |  |
|----------------------------------------------------------------------------------------------------|--|--|--|--|--|--|
| Edit workgroup         Delete workgroup         Disable workgroup         Enable workgroup                                                                                                    |  |  |  |  |  |  |
| Overview Metrics Data usage controls Tags                                                                                                    |  |  |  |  |  |  |
| Per query data usage control                                                                                                    |  |  |  |  |  |  |
| Sets the limit for the maximum amount of data a query is allowed to scan. You can set only one per query limit for a workgroup. The limit applies to all queries in the workgroup. Learn more                                                                                                    |  |  |  |  |  |  |
| Data limits Megabyles MB -                                                                                                    |  |  |  |  |  |  |
| Minimum Limit 10MB per query.                                                                                                    |  |  |  |  |  |  |
| Action If the query exceeds the limit, it will be cancelled.                                                                                                    |  |  |  |  |  |  |
| Delete Update                                                                                                    |  |  |  |  |  |  |
| Workgroup data usage controls                                                                                                    |  |  |  |  |  |  |
| Sets the limit for the maximum amount of data queries running in this workgroup are allowed to scan within a specific period. The limit applies to all queries in the workgroup. You can set multiple limits per workgroup, and trigger different actions for each of them. Limits are implemented as AWS CloudWatch alarms, and you can trigger actions when those alarms are breached. Learn more |  |  |  |  |  |  |
| Create Delete                                                                                                    |  |  |  |  |  |  |
|                                                                                                    |  |  |  |  |  |  |
| Data limits Time period Action                                                                                                    |  |  |  |  |  |  |
| 10 KB         1 minute         Send notification to topic : am:aws:sns:us-east-1:         workgroupA                                                                                                    |  |  |  |  |  |  |

4. Go to your email box, click confirm subscription in the first notification email:

## **AWS Notification - Subscription Confirmation**

| AWS Notification                                            | s <no-reply@sns.amazonaws.com></no-reply@sns.amazonaws.com> | Today at 5:58       |
|-------------------------------------------------------------|-------------------------------------------------------------|---------------------|
| You have chosen to subscribe to                             | the topic:                                                  |                     |
| To confirm this subscription, click<br>Confirm subscription | c or visit the link below (If this was in error no act      | tion is necessary): |

Please do not reply directly to this email. If you wish to remove yourself from receiving all future SNS subscription confirmation requests please send an email to <u>sns-opt-out</u>

5. Back to Athena Query Editor, run the following query, by logging in as Business Analyst User to the console and selecting Workgroup: workgroupA:

SELECT \* FROM "ticketdata"."sporting\_event\_info";

6. You will receive an **email notification from AWS Notifications** stating that workgroup data usage threshold has been breached, which will look something like this:

|   | AWS Notifications <no-reply@sns.amazonaws.com></no-reply@sns.amazonaws.com> |
|---|-----------------------------------------------------------------------------|
| N |                                                                             |
|   |                                                                             |
|   | Show Details                                                                |

datapoints [12655.6] (30/01/20 65:01:00)] was greater than the threshold (10240.0) (minimum 1 datapoint for OK -> ALARM transition)." at "Thursday 30 January, 2020 05:03:03 UTC".

#### 7. You can also check **CloudWatch Alarms** and get more details on CloudWatch console:

| CloudWatch<br>Dashboards<br>Alarms | · | CloudWatch: Overview ~<br>All resources |       |   |   | Time range 1h 3h 12h 1d 3d 1w custom - Actions * |  |  |
|------------------------------------|---|-----------------------------------------|-------|---|---|--------------------------------------------------|--|--|
| ALARM 1<br>INSUFFICIENT 0<br>OK 0  |   | Alarms by AWS service                   |       |   |   | Recent alarms   View recent alarms dashboard     |  |  |
| Billing                            |   | Services                                |       |   |   | AWS_Athena_Workgroup_wor 0                       |  |  |
| Logs<br>Log groups                 |   | Status Alarm Insufficient OK            | Bytes |   |   |                                                  |  |  |
| Insights                           |   | AWS/Athena                              | 1     | - |   | 10.8k ProcessedBytes > 10240 for 1 datapoin      |  |  |
| Metrics                            |   | AWS/DMS                                 | -     | - |   | 8.85k                                            |  |  |
| Events                             |   | CloudWatch Events                       | ÷     | - | 8 | 03:00 04:00 05:00                                |  |  |
| Event Buses                        |   | CloudWatch Logs                         |       | ~ | - |                                                  |  |  |
| ServiceLens                        |   | © EC2                                   | -     | - | - |                                                  |  |  |

8. Alternatively, you can have AWS Lambda as the subscriber endpoint, so as soon as the threshold is breached, SNS will call the lambda function, which in turn will disable the workgroup and preventing from executing further queries within that workgroup. Feel free to explore multiple subscriber endpoints.

#### **Cost Allocation Tags**

When you created two workgroups: **workgroupA** and **workgroupB**, you also created **name as tags**. These tags can be utilized in Billing and Cost Management console to determine the usage per workgroup.

For example, you can create a set of tags for workgroups in your account that helps you track workgroup owners, or identify workgroups by their purpose. You can **view tags for a workgroup in "View Details" page** for the workgroup under consideration.

You can add tags later after you have created workgroup. To create tags:

- 1. Open the Athena console at <u>https://console.aws.amazon.com/athena/</u>, choose the **Workgroups** tab, and select the workgroup.
- 2. Choose View details or Edit workgroup.
- 3. Choose the **Tags** tab.
- 4. On the **Tags** tab, choose **Manage tags**, and then specify the key and value for each tag.
- 5. When you are done, choose **Save**.

| Athena Query Ed                                               | tor Saved Queries                                             | History AW                                  | /S Giue Data Catalog 诸 💡    | Workgroup : teamA                         | Settings Tutori                             |
|---------------------------------------------------------------|---------------------------------------------------------------|---------------------------------------------|-----------------------------|-------------------------------------------|---------------------------------------------|
| Workgroup: teamA                                              |                                                               |                                             |                             |                                           |                                             |
| Edit workgroup Dele                                           | ete workgroup Disa                                            | ble workgroup                               | Enable workgroup            |                                           |                                             |
| Overview Metric                                               | Data usage cont                                               | rols Tags                                   | 3                           |                                           |                                             |
| You can add up to 50 tags fr<br>optional. Do not use duplicat | er each workgroup. You can e<br>e tag keys in the same workgr | dit tag keys and values,<br>oup. Learn more | and you can remove tags fro | m a workgroup at any time. Tag keys and v | alues are case-sensitive. For each tag, a l |
|                                                               |                                                               |                                             |                             |                                           | A                                           |
| Search tags                                                   |                                                               |                                             |                             |                                           | 4<br>Manage tags                            |

For more details on best practices: <u>https://docs.aws.amazon.com/athena/latest/ug/tags-</u> <u>console</u>